Användarmanual Region Skåne

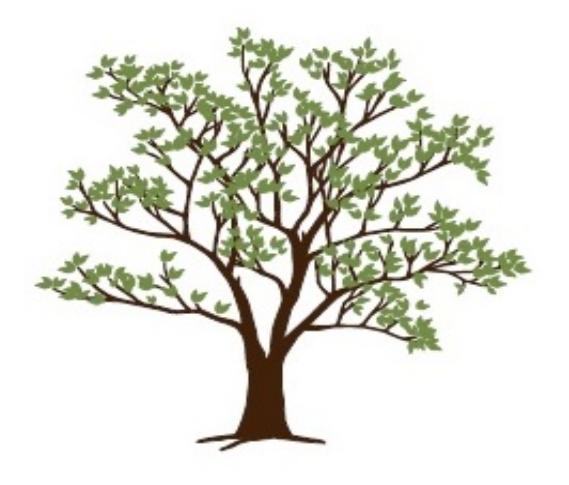

# Journalia-AK Antikoagulation

Camilla Nilsson Catharina Stjärnborg Elofsson

Version 2.3 2021-12-21

# Register

| Journalia systeme | ets grunder                                      | 4        |
|-------------------|--------------------------------------------------|----------|
|                   | Start via startmeny eller ikon på skrivbordet    | 4        |
| Exempel på olika  | behandlingar                                     | 4        |
| Tips och kortkom  | mando                                            | 5        |
| Ny patient        |                                                  | 6        |
|                   | Stegvis införa av ny patient                     | 6        |
| Lathund – doserii | ng warfarin                                      | 8        |
| Lathund – doseri  | ng NOAK                                          | 8        |
| Dosering warfarir | ı                                                | 9        |
|                   | Stegvis införa dosering                          | 9        |
|                   | Hur gör jag när en patient ska byta läkemedel    | 12       |
|                   | Hur ändrar jag ett reservnummer till ett riktigt | 12       |
|                   | Avslutade patienter                              | 12       |
|                   | Flytta patient till annan enhet                  | 12       |
| Söka patienter    |                                                  | 13       |
|                   | Söka enskild patient                             | 13       |
| Dagens arbete i f | orm av listor                                    | 13       |
| 5                 | Doseringslista                                   | 13       |
|                   | Kallelselista                                    | 16       |
|                   | Patientlista                                     | 16       |
|                   | Ring/vänta/läkare-lista                          | 17       |
|                   | Bevakningslista                                  | _,<br>17 |
|                   | Omnrövningslista                                 | -/       |
|                   | Signeringslista                                  | 18       |
|                   | Påminnelselista                                  | 18       |
|                   |                                                  | 19       |
| Övriga knannar    |                                                  | 19       |
|                   | Bevakning                                        | 19       |
|                   | Lahlista                                         | 21       |
|                   | Brev                                             | 21       |
|                   | Översikt                                         | 21       |
|                   | Notering                                         | 21       |
|                   |                                                  | 22       |
|                   |                                                  | 22       |
|                   | Plädning                                         | 22       |
|                   | Biouning                                         | 22       |
|                   | Retrombos                                        | 22       |
|                   | Filmeneteed                                      | 22       |
|                   |                                                  | 22       |
|                   | Omprovning                                       | 22       |
|                   | Ablation                                         | 22       |
|                   | Risker                                           | 22       |
|                   | Checklista                                       | 22       |
|                   | Avslutsorsak                                     | 23       |
| Fler funktioner   |                                                  | 23       |
|                   | Patientregister, adress, telefon mm              | 23       |
|                   | Brevproduktion                                   | 23       |
|                   | Klara brev                                       | 24       |
|                   | AK kontroll – uteblivna mm                       | 24       |
|                   | AK alla kontroller – historik                    | 25       |
|                   | AK intern information – historik                 | 25       |
|                   | +Alla basfiler                                   | 25       |

| Länkar                                                          | 25 |  |  |  |  |  |
|-----------------------------------------------------------------|----|--|--|--|--|--|
| AK kontroll – daglig                                            |    |  |  |  |  |  |
| AK daglig kontroll                                              | 26 |  |  |  |  |  |
| eBREV – hantera kön                                             | 26 |  |  |  |  |  |
| Övriga kontroller och funktioner i daglig kontroll              | 27 |  |  |  |  |  |
| eBrev till posten                                               |    |  |  |  |  |  |
| Menyer och knapper                                              | 28 |  |  |  |  |  |
| Menyraden i huvudbilden                                         | 28 |  |  |  |  |  |
| Byta enhet som användare                                        | 30 |  |  |  |  |  |
| Ändra bokningsbara provtagningsdagar                            | 30 |  |  |  |  |  |
| Bilaga AK NYTT MAJ 2021                                         |    |  |  |  |  |  |
| Bilaga till AK manual gällande fel och förändrad funktionalitet |    |  |  |  |  |  |

# JOURNALIA-SYSTEMETS GRUNDER

#### START VIA STARTMENY ELLER IKON PÅ SKRIVBORDET

När du startar via startmenyn eller via en ikon på skrivbordet kommer du till startbilden med Trädet.

De knappar som finns på var sida om trädet är inställningar.

| Journalia MENY |                              |                                                         |                    |       |
|----------------|------------------------------|---------------------------------------------------------|--------------------|-------|
| Arkiv          |                              |                                                         |                    | ? _ × |
|                |                              | JOURNALIA<br>Kvalitetssäkringssystem<br>AK-mottagningen | Avsluta <u>F</u> 4 |       |
|                | AK monitor                   |                                                         | AK kontroller      |       |
|                | AK rapporter Databearbetning |                                                         | AK parametrar      |       |
|                | CE Försäkran                 |                                                         | Version            |       |

AK monitor används för att monitorera patienterna.

AK kontroller innehåller kontrollfunktioner gällande enhetens arbete och kontroll av dagens arbete.

AK rapporter innehåller en mängd olika rapportfunktioner/statistikfunktioner.

AK parametrar innehåller en mängd olika inställningar.

Ändringar sparas automatiskt. Grönt kryss 🔀 innebär även att ändringarna sparas.

Användare med skrivbehörighet som först söker upp en patient får rätt att uppdatera den. Om annan användare söker den patient som den första användaren har uppe kommer denna nästa användare endast få läsbehörighet även om användaren normalt har skrivbehörighet. Det visas för användaren också genom en lila text: OBS! Läsläge under patientnamnet.

# EXEMPEL PÅ OLIKA BEHANDLINGAR

Exempel på en patient som behandlas med ett warfarin-preparat där mekanisk aortaklaff ger rödfärgning och annat målvärde än standard ger gul färg.

| ntikoagu    | ulantia      |                  |                |          |              |         |            | ▼        | •          |            |          |          | lista r  | med fle  | r funkti | oner   | r 💌                    |            |         | länkar    | ·        | St         | ing      |            | F    |
|-------------|--------------|------------------|----------------|----------|--------------|---------|------------|----------|------------|------------|----------|----------|----------|----------|----------|--------|------------------------|------------|---------|-----------|----------|------------|----------|------------|------|
| Personnr    | Kopier       | a pnr            | Namn           |          |              |         | Adres      | s, telef | on, ani    | höriga     | Åk       | der      | Kön      | Dose     | ringslis | ta     | Registrering datur     | n & klocka | Reg     | istrerare |          | Plats -    | AK-en    | het        |      |
| 196702      | 20-XX58      |                  | Urban Joh      | anss     | on           |         |            |          |            |            |          | 52       | M        | Reg. r   | y kont   | roll   | 2019-09-04             | 09:40      | ANN     | IRA       | -        | N          |          |            | -    |
| Behandlin   | gsorsak      |                  |                |          |              |         | AK-lä      | kemed    | el         |            | mg       | /tabl    | 14       | ≨-tabl   | Patie    | ntans  | Isvarig enhet / läkare |            |         |           | Enhet    | Läkare     | Pr       | ovtagn.typ |      |
| Mek. ac     | ortaklaff    |                  |                | -        | Reg ICD      | 0       | War        | an       |            |            | 2,       | 5        | -        | ~        |          |        |                        |            |         |           | -        |            | IN       | ۲          | -    |
| Beh start   | x            | Behand           | dinostid       |          | Elkonverte   | rina    | Ablati     | 00       | -          | Shut-/kor  | atrollda | atum     | Daga     | r kvar   | Brev     | konia  | a till annan enhet     |            |         |           |          | 5          | arskik   | markerin   |      |
| 2018-09     | 9-15         | Tills            | vidare         | <b>-</b> | Linonverte   | - Ing   | -          |          |            | 2020-0     | 09-1     | 4        | 33       | 0        |          | no più | a an annan chine.      |            |         |           | 1 - 1    |            |          |            | -    |
|             |              |                  |                |          |              |         |            |          |            |            |          |          |          |          |          |        | Komm sätt t            | ör kopia:  |         |           |          |            |          |            | -    |
| Medd        | Datum        |                  | Provsvar       | 1        | Dos/v mg     | lablet  | ter per    | dag      |            |            |          |          |          |          |          |        |                        |            |         |           |          | . —        | Alla     | ontroller  |      |
|             | 2019-05-     | 02               | 2.1 =          |          | 77.50        | 41/2    | 41/2       | 41/2     | 41/2       | 4          | 41/2     | 41/2     | 31.0     | W D      |          |        | Anna Rak               | ANNE       | A       | GUS       |          |            | Bev      | akning     |      |
|             | 2019-05-     | 12               | 2.1 =          |          | 79.75        | 472     | 4/2        | 4/2      | 4/2        | 4/2        | 4/2      | 4/2      | 21.5     | 0 10     |          |        | Anna Rak               | RDIL       |         | GUS       |          |            | Med      | icinlista  |      |
|             | 2019-07-     | 10               | 2.0 <          | 1 1      | 80.00        | 4%      | 41/5       | 4%       | 4%         | 4%         | 4%       | 5        | 32.0     | 0 W      |          |        | Anna Rak               | ANNE       |         | GUS       | AN       | 1          | Inte     | raktion    |      |
|             | 2019-07-     | 31               | 2.3 -          | 1        | 80.00        | 41/2    | 41/2       | 41/2     | 41/2       | 41/2       | 41/2     | 5        | 32.0     | 0 W      |          | 5 4    | Anna Rak               | ANNE       | 2A      | GUS       | AN       | 1 🗌        | Di       | agram      |      |
| Medd        | Senaste      | controll         | 2.28           | SD       | -2.00        | Mån     | Tis        | Ons      | Tor        | Fre        | Lör      | Sön      | Total    | t        | VI       |        | Doserat av             |            |         | Dose      | ansvar   |            |          | Fax/Ring   | 1    |
|             | 2019-0       | 9-04             | 2.9 =          | 1        | 78.75        | 41/2    | 41/2       | 41/2     | 4%         | 4%         | 41/2     | 41/2     | 31.5     | o w      |          | 3 4    | Anna Rak               | ANNE       | A       | - GUS     | AN       | <b>-</b>   |          |            | -    |
| Importer    | at provsvar: |                  |                | •        |              | 1/2=sk  | cift+§. 1/ | 4=Ctrl+§ | . 3/4=C    | trl+Q.     |          | Hä       | mtad för | doserin  |          |        |                        | Nästa      | kontrol | ons       | v. 39    |            |          | Bokning    | ar   |
| Lab.lista   | a La         | ib. <u>km</u> t. | Målvärde       | PK       | Intern komme | ntar gä | llande s   | enaste   | kontro     | oll (prov  | svar     | och/elle | er dose  | ring)    |          |        |                        | Om ve      | ckor    | Datu      | m        | F          | v kl     |            |      |
| Ge LMH o    | om PK <      |                  | 2.1 - 3.0      | o C      |              |         |            |          |            |            |          |          |          | -        |          |        | ×                      | 3          |         | + 2019    | -09-25   |            |          | KLAR       |      |
| Intern info | rmation gäl  | lande pat        | lientens behan | dling    |              |         | S          | enaste k | controll i | inkl inter | n komn   | nentar s | enast up | opdatera | d: 201   | 5-03-  | -17 18:30:11 INS       |            |         | Kom       | m.sätt r | atient     | RI       | ) (om rem  | iss) |
|             |              |                  |                |          |              |         |            |          |            |            |          |          |          |          |          |        |                        |            |         | Stan      | dard     |            | -        |            |      |
|             |              |                  |                |          |              |         |            |          |            |            |          |          |          |          |          |        |                        |            |         |           |          |            |          |            |      |
|             |              |                  | Notering       |          | Blöd         | ning    |            | F        | Retrom     | bos        | T        | ł        | vvikels  | e        | T.       | 1      | Biverkan               | AK-rut     | in      | Ĩ         | Ut       | skrift sta | indard   |            |      |
| ÖV          | ersikt       |                  | Påminnelse     |          | Ris          | ker     |            | EI       | konver     | terad      |          |          | Ablation | n        | 1        |        | AK-byte                | Checkli    | sta     | 1         | Extra    | utskrift   | (till av | d.)        |      |
|             | -            |                  |                |          |              |         |            |          |            |            | -        | -        | -        |          |          | _      |                        |            |         |           | -        |            |          |            |      |

Exempel på en patient som behandlas med ett NOAK-preparat med kreatinin-värdet i provsvarsrutan. Senaste provsvar (GFR) och intern kommentar har svart bakgrund för att särskilja sig från PK(INR) och Waran-patienter.

| ntikoagu     | lantia          |          |             |          |       |           |          |         | •        | •          |           |          |          | lista me   | ed fler | funktior | ner 💌                 |           |           |               | I     | länkar 💌            | ·               | Stäng          |             |
|--------------|-----------------|----------|-------------|----------|-------|-----------|----------|---------|----------|------------|-----------|----------|----------|------------|---------|----------|-----------------------|-----------|-----------|---------------|-------|---------------------|-----------------|----------------|-------------|
| Personnr     | Kopiera         | a pnr    | Namn        |          |       |           |          | Adres   | s, tele  | fon, an    | höriga    | Åk       | ler      | Kön        | Doseri  | ngslista | Registrering da       | atum &    | klocka    | Reg           | istre | rare                | Plats           | s - AK-en      | het         |
| 1970070      | 07-1717         |          | Fred Fö     | rsök     |       |           |          |         |          |            |           |          | 49       | MF         | Reg. ny | kontro   | 2019-07-20            |           | 06:11     | ADI           | AIN   | •                   |                 |                |             |
| Behandling   | sorsak          |          |             |          |       |           |          | AK-lä   | kemede   | el B       | 01AF02    | mg       | /tabl    | 13 1/2-1   | abl     | Patienta | ansvarig enhet / läka | ire       |           |               |       | Enhet               | Läka            | re Pr          | ovtagn.typ  |
| FF Prima     | ärprev.         |          |             | •        |       | Reg ICD1  | 10       | Eliq    | uis      |            |           | 2,       | 5        | - [        |         |          | _                     |           |           | 1             |       | •                   | •               |                |             |
| Rob start    | -               | Rohan    | llingetid   |          |       | Ikonyorta | rine     | Ablat   | ion      |            | Chut /ko  | otrollda |          | Depart     |         | Brauka   | nia till annan anhat  |           |           |               |       |                     |                 | Särskik        | d markering |
| 2020-01      | -26             | Tille v  | vidare      |          | . [   | INUTVETIC | aning    |         | ion      |            | 2021-     | 01-24    | 5        | 364        |         | DIGAKO   | pia un annan enner    |           |           | 1             |       |                     |                 |                |             |
| 2020-01      | -20             | 11115 1  | luare       |          |       |           |          |         |          |            | 2021-     | 01-20    | ,<br>    | 304        |         |          | Kommoi                | St för l  | onio:     | <u> </u>      |       |                     |                 |                |             |
| Medd         | Datum           | GFR      | Provsva     | ·        | Dos   | s/v mg    | Tablet   | ter per | dag      |            |           |          |          |            |         |          | Komini.se             | att for a |           |               |       |                     | _               | <u>A</u> lla I | kontroller  |
|              |                 |          |             |          |       |           |          |         |          |            |           |          |          |            |         |          |                       |           |           |               |       |                     |                 | Be             | vakning     |
|              |                 |          |             | _        |       |           | <u> </u> |         | <u> </u> |            |           |          |          |            |         |          |                       |           | <u> </u>  | _             |       |                     | 4 1             | Med            | licinlista  |
|              |                 |          |             |          |       |           | <u> </u> |         |          |            |           |          |          |            |         |          |                       |           |           | _             |       |                     | 4 1             | Inte           | raktion     |
|              | 2010-01-2       | 0        |             |          |       | 25.00     |          |         |          |            |           |          | 2        | 14.00      |         |          | lournalia Supporte    |           |           | _             |       |                     |                 |                | aoram       |
| Madd         | 2019-01-2       | U        | 50          | SD       |       | 35.00     |          | <br>Tio | 2        | <br>       |           | 2        | 2<br>580 | Tetalt     | C       |          | Deperateur            | en        | ADMIN     |               |       | Deserveri           |                 | <u> </u>       | Fax/Ring    |
| medd         | 2010 07         | 2 20     | 48          |          |       | 35.00     | an       | 2       | 2        | 101        | - Fie     | 201      | 3011     | 44.00      | F       |          | Journalia Support     |           |           |               | _     | TT                  | y<br>I          |                |             |
| Importerat   | 2013-01         | -20      | 40          | -        |       | 55.00     | 1/2-0    | 2       | 1/4-01   | 2          | 4-Ctrlu   | <u> </u> | Lämt     | d för do   |         | 20       | Journalia-Support     | 511       | ADMIN     |               | •     |                     |                 | •              |             |
| Lab.lista    | Lai             | o.kmt.   |             |          |       |           | 1/2=8    | KIIL+9. | 1/4=00   | n#g. 3/    | 4=0011    | ω.       | rianiu   |            | sering  |          |                       |           | Nästa k   | ontrol<br>kor |       | fre v. 3            |                 | Ev. H          | Bokninga    |
| Extra I MH   |                 |          |             |          | inter | rn kommei | ntar ga  | liande  | senast   | e kontr    | oii (pro  | /svar o  | ocn/elle | er doserir | ig)     |          |                       | v         |           |               |       | Datum<br>2020-04-47 | ,               |                | KLAR        |
| Exua Lini    | om PK           | ۰L       | GFR         | >30      |       |           | 6        | onante  | kontro   | dl inkl ir | tern ko   | mmant    | ar een   | aet unndi  | atorad  | 2020     | 04 27 06:46:45        | <u> </u>  | 20        | -             | +     | 2020-01-17          |                 |                |             |
| Intern infor | mation gall     | ande pat | ientens bel | nandling |       |           |          | chaste  | KUITU    |            | ILCITI KU | minem    |          | asi uppu   | aterau  | 2020     | -01-27 00.10.45 AL    |           |           |               |       | Komm.sätt p         | oatien          | t RI           | D (om remis |
|              |                 |          |             |          |       |           |          |         |          |            |           |          |          |            |         |          |                       |           |           |               | 4     | Standard            |                 | •              |             |
|              |                 |          | Mada        |          | 1     | DISA      |          |         |          | D - 4      |           |          |          |            |         | 1        | Diverties             |           | A16       |               | _     | 116                 | o krift         | ataadaad       |             |
|              |                 |          | Noteri      | ng       |       | Blod      | ning     |         |          | Reiron     | loos      |          | -        | revaikning |         |          | Diverkan              |           | An-rutin  |               |       | <u>U</u>            | SMIII           | stantitärti    |             |
| Öve          | er <u>s</u> ikt |          | Påminn      | else     |       | Ris       | ker      |         | E        | konver     | terad     |          |          | Ablation   |         |          | AK-byte               |           | Checklist | 9             |       | Extra               | utsk            | rift (till av  | d.)         |
|              |                 |          | Ompröv      | ning     |       | Extra     | LMH      |         | С        | C Återi    | besök     |          | С        | oaguChel   | <       |          | Avvikelse             | A         | vslutsors | ak            |       | Utskri              | ift <u>p</u> ap | oper (till p   | at.)        |

## TIPS OCH KORTKOMMANDO

# Förteckning över tangentkomandon

F1 Hjälptext för den/det fältet/sidan som man befinner sig i då F1 trycks.

F2 Ger tomt dokument eller tom rad.

F3 Stänger sidan, den har samma funktion som klick på gröna krysset.

F5 Refrechar skärmsidan samt när man befinner sig i hjälptexten ger F5 innehållsförteckningen av hjälptexten.

F7 Bläddrar bakåt till föregående patient/registrering/dokument.

⇔

F8 Bläddrar framåt till föregående patient/registrering/dokument.

ENTER Lagrar inmatning och förflyttar till nästa fält./ Bekräftar förvalda knappar som har markerad ram.

TAB Lagrar inmatning och förflyttar till nästa fält. /Flyttar markerad ram till nästa knapp. PG UP bläddrar uppåt en sida i taget.

PG DN Bläddrar neråt en sida i taget.

ALT+PIL NER Tar ner rullister när markören befinner sig i fält med listknapp.

ALT+PIL HÖGER Bläddrar framåt mellan frasmenysidor, samma funktion ger klick med höger mustangent.

ALT+PIL VÄNSTER Bläddrar bakåt mellan frasmenysidor, samma funktion ger CTRL+ klick med höger mustangent.

CTRL+Bokstav Är aktuell i frasmenyerna för att välja fras. Trycker CTRL samtidigt som man trycker bokstaven som står framför aktuell fras

68

Listar senast sökta patienter

Avslutar patient/sida. Den används när patient avslutas och skall flyttas till filen för inaktuella dokument. (Orsak till avslut registreras under frasknappen **Avslut**).

Sidan återställs, vid felinmatning kan sidan återställas som innan den öppnades.

Alla öppna fönster lägger sig ovanpå varandra, när man stänger med grönt kryss eller stäng sparas det automatiskt. Ingen spara knapp finns.

För att texten inte ska skrivas över tryck på tangenten Insert.

I frasmenyn högerklicka på knappen för att läsa informationen, vänsterklicka för att registrera.

Ange aldrig fritext i fält där det finns "rullgardiner".

#### Många varningar i systemet, läs dem innan du klickar vidare.

#### NY PATIENT

Beskrivningen förutsätter att du förflyttar markören med ENTER eller TAB.

#### STEGVIS INFÖRANDE AV NY PATIENT

- När programmet startar står markören redan i personnummerfältet. Ange patientens <u>personnummer</u> med 10 siffror eller 12 siffror med eller utan bindestrecket och tryck ENTER.
- 2. **Om patienten saknas i patientregistret** visas frågan "Angiven patient finns ej i pat. registret. Ska patienten införas?". Ja är förvalt, tryck ENTER eller TAB, så öppnas patientregistret.
- 3. Det personnummer du angivet registrerar patienten och du bekräftar det med Enter.
- 4. Om det inte är ett korrekt personnr kommer en fråga om du kan ska godkänna det ändå.
- 5. Om folkbokföringsintegration finns kommer namn och adress komma upp när du trycker Enter.
- 6. Du kan justera tilltalsnamnet om det krävs.
- 7. Fyll i övriga kontaktuppgifter.
- 8. Om flera adresser finns kan du lägga in dessa via pilen "Om flera adresser gäller för patienten" välj Ändra/inför ny.
- 9. Stäng patientregistret med F3 eller klicka på Stäng.
- 10. **Om patienten finns i patientregistret** men inte i AK (eller om du nyss registrerat patienten) visas frågan "Angiven patient finns ej i AK Antikoagulantia. Ska patienten införas?". **Ja** är förvalt, tryck ENTER eller TAB, så kommer du tillbaka till doseringsbilden med registrerad patient.
- 11. <u>Registreringsdatum</u> fylls automatiskt i med dagens datum och klockslag när du trycker ENTER eller TAB.
- 12. <u>Plats AK-enhet</u> Din vårdenhet visas automatiskt här för en ny patient. Om patient ska överflyttas till annan enhet, välj mottagande enhet i listan.
- 13. Välj <u>behandlingsorsak</u> från listan. När markören står i fältet kan du trycka ALT+PIL NER för att visa listan. Bläddra i listan med PIL UPP och PIL NER och välj med ENTER.

| Behandlingsorsak     |    |                | AK-läkemede  | I           | mg/tabl   | ½-tabl     |
|----------------------|----|----------------|--------------|-------------|-----------|------------|
|                      | •  | Reg ICD10      | Waran        |             | 2.5       | -          |
| Venös tromboembolism | >> |                | Ablatian     |             |           |            |
| Förmaksflimmer       | >> | Elkonvertering | Ablation     | Slut-/konti | rolldatum | Dagar kvar |
| Klaffel              | >> |                |              |             |           |            |
| Övrigt               | >> |                |              |             |           |            |
|                      |    | Dos/v mg Tab   | eπer per dag |             |           |            |
|                      |    |                |              |             |           |            |
|                      |    |                |              |             |           |            |

Om elkonvertering väljs blir detta behandlingstiden, det går då inte att ange tills vidare.

14. <u>AK-läkemedlet</u> Waran är normalt förvalt, siffran till höger är tablettstyrkan i mg. Om patienten behandlas med annat blodförtunnande läkemedel kan du välja det i listboxen.

En bock i rutan ½-tabl gör att halva tabletter fördelas även när det är mer än 1 tabl/dag.

15. Patientansvarig enhet / läkare Välj antingen enhet eller läkare från rullistorna.

... -knappen visar adress och andra uppgifter för den läkare/enhet som valts. Adressen används i vissa brev t.ex PAL-brev, välj därför alltid läkare/enhet via listboxen, inte med fritext.

- 16. <u>Provtagn.typ</u> används främst för att sätta CC på patienter som registrerats med Coaguchek. Kan också användas för att vid behov registrera provtagningssätt venöst/kapillärt. Lämna annars blankt.
- 17. <u>Startdatum</u> fylls automatiskt i med dagens datum och klockslag när du trycker ENTER eller TAB. Det går att ändra genom att skriva in det startdatum som gäller för behandlingen.
- 18. Behandlingstid välj behandlingstid i listboxen.

När du valt behandlingstid räknar systemet ut när behandlingen ska avslutas eller kontrolleras. Det datumet visas i rutan **Slut/kontrolldatum** när du lämnar fältet med ENTER eller TAB.

19. Elkonvertering och Ablation ska innehålla datum för utförd Elkonvertering/Ablation.

När Elkonvertering/Ablation är utförd ska det även införas under respektive knapp **Elkonvertering resp. Ablation** och syns också i **Översikt**.

- 20. <u>Slut/Kontroll</u> räknas ut automatiskt utifrån startdatum och behandlingstid, men kan ändras. Efter fältet syns även hur många dagar det är kvar till Slut/Kontrolldatum.
- 21. Brevkopia till annan enhet. Om doseringsbrevet ska skickas till ytterligare adress (tex hemsjukvård

eller vårdboende) väljer du den enheten här. Om du trycker på efter att du valt en annan enhet får du upp adress, telefon och faxnummer till den enheten.

22. Komm.sätt kopia Här väljs hur "annan enhet" ex. dsk, annat boende, får sin information.

| Komm.sätt för kopia: | • |
|----------------------|---|
| — E-brev             |   |
| Papper               |   |
|                      |   |
|                      |   |
|                      |   |

E-brev genererar E-brev till vald enhet och till patienten.

Papper genererar ett faxpapper till vald enhet och ett E-brev till patienten.

 Extra LMH om PK< här anges det PK(INR)-värde som ska ge en varning när patienten behöver LMH. Preparat och styrka anges om behov föreligger i samband med en dosering. Ex. om det står <1.5 varnar systemet vid PK-värde 1.4.

Denna funktion används vid warfarinbehandling.

Rutan ger även varning för HASBLED, CHAD2VASC, röd färg om värdet är över fyra och gul färg över 2.

24. <u>Målvärdet</u> hämtas automatiskt från mottagningens förinställda parametrar vid warfarinbehandling.

Målvärdet kan ändras på patientnivå. När målvärdet avviker från förinställd parameter <mark>gulmarkeras</mark> fältet.

Vid NOAK behandling sätts målvärdet till GFR>15 per automatik. **OBS ändra vid Pradaxabehandling till >30.** 

Nedanstående fält passeras inte när du går igenom med TAB eller ENTER:

- Hur får patienten sitt doseringsbrev, ange i **kommunikationssätt patient**, se punkt 23 under stegvis införa dosering.
- Intern information gällande patientens behandling som gäller över tid införs i någon av de två fälten avesdda för detta.

Nu är registreringen för ny patient klar och med ENTER eller TAB hamnar markören uppe i registrering datum -fältet, Tryck ENTER eller TAB igen och svara JA på frågan "Införa nytt provvärde och dosera?". Lägg nu in historik genom att svara Ja på frågan Införa nytt provvvärde och dosera, se även punkt 5 sidan 9. Vid NOAK patient lägg in startkreatinin och dosering, fyll i Tillfälligt inget brev under Ring, vänta mm.

# LATHUND - DOSERING WARFARIN

- 1. Starta AK-programmet, utan att välja någon patient (blank sida, tryck F2 om det behövs).
- 2. Klicka på Doseringslista.
- 3. Begär att hämta in "Alla PK(INR)"
- 4. Stäng doseringslistan med F3.
- 5. För varje patient:
  - a. Välj att ta in provsvaret genom att svara Ja genom att trycka Enter
  - b. Eventuellt ändra veckodosen i mg med pil upp/ner. Om för in dos manuellt skriv ½ ej 0,5, 1,5.

Värdet i rutan är doseringsdatum, värdet under rutan är provtagningsdatum. För att se historiska provtagningsdatum gå till Alla kontroller och högerklicka på värdet.

- c. Tryck Enter för att bekräfta doseringen.
- d. Eventuellt ändra intervallet (om veckor) med pil upp/ner
- e. Tryck Enter för att bekräfta veckointervallet.
- f. Behöver ett meddelande till patient införas, görs det nu. Klicka då på Medd och välj lämpligt meddelande t.ex. 'Ta en tablett mindre när du får brevet fortsätt sen med schemat.'
- g. Behöver en kortare intern kommentar införas gällande just denna kontroll klicka in dig i det fältet och skriv in kommentaren.
- h. Behöver en längre text införas klicka på Notering och skriv in kommentaren där.
- i. Behöver en bevakning införas. Klicka på Bevakning och inför den.
- j. Behöver en intern information som ska stå kvar i denna bild införas skriv in den i någon av de två fälten avsedda för detta ändamål.
- Ska du senare under dagen ringa patienten välj Ring vid Fax/Ring för att få med patienten på ringlistan.
- I. Tryck Enter när markören är i första fältet för Intern information för att markera att patienten är klar och att nästa patient kommer upp.
- 6. Till punkt 2 för att fortsätta med en ny omgång patienter.
- 7. Begär Arkiv, Utskrift AK-brev, Alla under en ordinationsperiod. Kontrollera urvalet och begär 'Skriv ut enligt ovan urval'. OBS! under senaste kontroll registrerad av måste du välja radera innehållet i fältet för att alla brev för alla doserare ska skrivas ut. TIPS! Detta görs innan lunch och innan AK-kontroll på em för att alla doseringar/ändringar ska bli genomförda.

Om du blir avbruten kan du återgå till Doseringslistan för att få igång flödet igen. Kommer du på att du borde infört något på föregående patient tryck F7 (=bläddra bakåt) för att komma tillbaka till den patienten och lägg till det.

# LATHUND - DOSERING NOAK

- 8. Starta AK-programmet, utan att välja någon patient (blank sida, tryck F2 om det behövs).
- 9. Klicka på Doseringslista.
- 10. Begär att hämta in "Lista NOAK-pat"
- 11. Stäng doseringslistan med F3.

- 12. För varje patient:
  - a. Välj att ta in provsvaret genom att svara Ja genom att trycka Enter
  - b. eGFR beräknas och läggs intern kommentar, om det finns en bevakning lägs info angående denna över eGFR, gå då till lablistan för att se eGFR.
  - c. Tryck Enter för att bekräfta doseringen.
  - Välj intervall i veckor med pil upp/ner (12 veckor=3 månader, 26 veckor=6 månader, 52 veckor=1 år)
  - e. Tryck Enter för att bekräfta veckointervallet.
  - f. Ett meddelande behöver alltid införas. Klicka då på Medd och välj lämpligt meddelande.

| NO  | Njurfunkionsvärde OK |
|-----|----------------------|
| N2V | Njurfunktion 14 d    |
| N1M | Njurfunktion 1 mån   |

- g. Behöver en kortare intern kommentar införas gällande just denna kontroll klicka in dig i det fältet och skriv in kommentaren.
- h. Behöver en längre text införas klicka på Notering och skriv in kommentaren där.
- i. Behöver en bevakning införas. Klicka på Bevakning och inför den.
- j. Behöver en intern information som ska stå kvar i denna bild införas skriv in den i någon av de två fälten avsedda för detta ändamål.
- Ska du senare under dagen ringa patienten välj Ring vid Fax/Ring för att få med patienten på ringlistan.
- I. Tryck Enter när markören är i första fältet för Intern information för att markera att patienten är klar och att nästa patient kommer upp.
- 13. Till punkt 9 för att fortsätta med en ny omgång patienter.
- 14. Begär Arkiv, Utskrift AK-brev, Alla under en ordinationsperiod. Kontrollera urvalet och begär 'Skriv ut enligt ovan urval'. OBS! under senaste kontroll registrerad av måste du välja radera innehållet i fältet för att alla brev för alla doserare ska skrivas ut. TIPS! Detta görs innan lunch och innan AK-kontroll på em för att alla doseringar/ändringar ska bli genomförda.

Om du blir avbruten kan du återgå till Doseringslistan för att få igång flödet igen. Kommer du på att du borde infört något på föregående patient tryck F7 (=bläddra bakåt) för att komma tillbaka till den patienten och lägg till det.

# DOSERING WARFARIN

#### STEGVIS INFÖRA DOSERING

Använd TAB eller ENTER för att hoppa vidare i dokumentet, så kommer du automatiskt vidare till nästa fält.

- 1. Tryck TAB eller ENTER så får Du frågan "Vill Du införa nytt provvärde och dosera?". Svara Ja.
- 2. Dagens datum väljs automatiskt in i **Registrering datum** och markören hoppar till fältet provvärde.
- 3. Inför **provsvaret**.
- 4. Ange total veckodos för automatisk fördelning eller skriv in på respektive veckodag.
- 5. Om historiska värde ska införas görs detta manuellt i detta läge genom att välja datum bakåt i tiden. Fyll i datum och provvärde, tryck TAB och fyll i tabletter per veckodag. Du får därefter frågan "Registrera flera tidigare värde" fortsätt att fylla i till all historik är inlagd.
- 6. Ange **veckor** till nästa provtillfälle.

- 7. Knappen Medd visar en lista över olika tilläggsmeddelande till brevet, tex. Om patienten ska göra ett uppehåll en dag eller ta en extra tablett. När du valt ett meddelande visas dess kod i rutan. Klicka på knappen Medd för att se det i sin helhet. Det går bara att införa ett meddelande per dosering men det går alltid att skriva egen text.
- 8. Om LMH ska ges får du en varningsruta där du aktivt väljer om LMH ska ges eller inte.

| ra LMH                  |                 |               |                         |   |                 |                      |                  |       |   |
|-------------------------|-----------------|---------------|-------------------------|---|-----------------|----------------------|------------------|-------|---|
|                         |                 |               |                         |   | Tryck           | F2 för att införa en | ny rad           | Stäng | F |
| LMH läkemedel & dos (1) | Start datum (1) | Slutdatum (1) | LMH läkemedel & dos (2) |   | Start datum (2) | Slutdatum (2)        | Signatur (1 & 2) |       |   |
| Fragmin 5.000 E         |                 |               |                         |   |                 |                      |                  |       |   |
| Innohep 4.500 E         |                 |               |                         |   |                 |                      |                  |       |   |
| Klexane 40 mg           |                 |               |                         |   |                 |                      |                  |       |   |
| Fragmin 7.500 E         |                 |               |                         |   |                 |                      |                  |       |   |
| Fragmin 10.000 E        |                 |               |                         |   |                 |                      |                  |       |   |
| Fragmin 12.500 E        |                 |               |                         |   |                 |                      |                  |       |   |
| Fragmin 15.000 E        |                 |               |                         |   |                 |                      |                  |       |   |
| Fragmin 18.000 E        |                 |               |                         |   |                 |                      |                  |       |   |
| Innohep 8.000 E         |                 |               |                         |   |                 |                      |                  |       |   |
| Innohep 10.000 E        |                 |               |                         |   |                 |                      |                  |       |   |
| Innohep 12.000 E        |                 |               |                         |   |                 |                      |                  |       |   |
| Innohep 14.000 E        |                 |               |                         |   |                 |                      |                  |       |   |
| Innohep 16.000 E        |                 |               |                         |   |                 |                      |                  |       |   |
| Innohep 18.000 E        |                 |               |                         |   |                 |                      |                  |       |   |
| Innohep 20,000 E        |                 |               |                         |   |                 |                      |                  |       |   |
| Klexane 60 mg           |                 |               |                         |   |                 |                      |                  |       |   |
|                         |                 |               |                         |   |                 |                      |                  |       |   |
|                         |                 |               |                         | - |                 |                      |                  |       |   |

Välj i listboxen vilket läkemedel patienten ska få samt start och slutdatum. Tabba dig fram och avslutas med signering. Rutan patientmeddelande visas automatiskt med texten som kommer stå i brevet visas och kan vid behov ändras.

Om du anger LMH i fält 1 kommer det att stå i doseringsbrevet att LMH ska tas på morgonen om du anger LMH i fält 2 kommer det att stå i doseringsbrevet att LMH ska tas på kvällen. Du måste signera för att det ska synas brevet.

9. Ska patienten informeras på annat sätt än genom brev? Ange i Fax/Ring.

|    | Rensa fältet           | ^ | I |
|----|------------------------|---|---|
| R  | Ring                   |   |   |
| F  | Faxa                   |   |   |
| V  | Vänta                  |   |   |
| L  | Läkare                 |   | l |
| 1  | Tillfälligt inget brev |   | ľ |
| P1 | Påminn + 1 v           |   | l |
| P2 | Påminn + 2 v           |   |   |
| P3 | Påminn + 3 v           |   |   |
| P4 | Påminn + 4 v           |   |   |
| P5 | Påminn + 5 v           |   |   |
| P6 | Påminn + 6 v           | ~ |   |

Här anger du om patienten ska bli uppringd, eller kontaktas på annat sätt. Varje val i listan är kopplat till en mall

**R för ring** – patienten listas på ring-listan, och brev skrivs ut. R kan kombineras med F och I. **Ring** har alltid <mark>röd</mark> bakgrundsfärg.

**F för fax** – patienten listas på fax-listan, men får också brev. Tänk på: om standard kommunikationssätt är eBrev skickas det ut elektroniskt, då finns inget papper att faxa.

V för vänta – skjut upp dosering med eller utan dosering.

L för läkare – skjut upp dosering med eller dosering, specifikt till läkare.

I för tillfälligt inget brev – tex om patienten fått informationen på annat sätt eller ska ringas upp.

#### P1 Påminn + 1 v – 9 v används inte längre.

10. Hur får patienten sitt doseringsbrev? Ange i Kommunikationssätt patient.

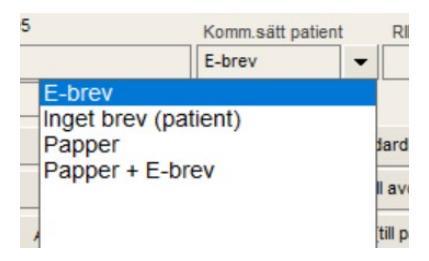

Här anger du på vilket sätt patienten får sina doseringsbrev.

eBrev

Innebär att eBrev levereras elektroniskt till posten vilka kuverterar och skickar breven till patient. Detta är det vanligaste.

| Inget brev (patient) | Kan användas när man önskar att endast angiven enhet under "Brevkopia till annan<br>enhet" ska ha brevet.        |
|----------------------|----------------------------------------------------------------------------------------------------|
| Papper               | brevet skrivs ut på papper som skickas till patienten dvs manuell utskrift.                                      |
| Papper + E-Brev      | Om standard är eBrev ger detta val pappersutskrift för denna patient. Används gärna i samband med Fax-markering. |

#### 11. Fyll i/kontrollera fälten

**Intern kommentar gällande senaste kontroll (provsvar och/eller dosering)** Här finns plats för en kort kommentar i anslutning till senaste provet, tex om speciella orsaker till ett avvikande värde. Vid ny dosering visas eventuellt tidigare kommentar. Fältet kan suddas med knappen till höger om fältet.

Kommentaren sparas tillsammans med doseringen. Tidigare kommentarer kan visas via Alla kontroller .

**Intern information gällande patientens behandling** här fyller du i viktig information som kan vara av betydelse vid kommande doseringar.

12. Svara Ja på frågan du får när du "tabbat" dig igenom hela sidan för att komma till nästa patient.

Tryck på knappen Bokningar till höger om klockan för att visa **Tidboken**. Här kan du ändra bokningsbara dagar och se hur många patienter som är bokade varje dag.

|                                                 |                                      | -                   |
|-------------------------------------------------|--------------------------------------|---------------------|
|                                                 | Reg. ny kontroll                     |                     |
| Vill du infora en ny kontroll kan man trycka pa | knappen di tata                      | och du far foliande |
| Kontrollfråga                                   | - I- I                               | ···· <b>,</b> ···   |
| Införa nytt provvärde och dosera?               |                                      |                     |
|                                                 | svara la och du kan föra in ott nytt | värdo               |
| KUITUUIIIaga                                    | Svara ja och uu kan iora in ett nytt | varue.              |

Om du behöver göra om doseringen välj då att införa ny kontroll och ange samma värde och gör den nya doseringen.

TIPS! Om du vill läsa doseringsbrevet innan det skickas till posten, tryck på knappen Utskrift och därefter på Utskrift papper då skapas det både ett e-brev och en utskrift på brevet.

Om en dosering ska göras om, gör ändringen och tryck på Utskrift standard, då skapas ett nytt e-brev till patienten.

Om patienten ringer och har slarvat bort sitt doseringsbrev, tryck på Utskrift standard, då skapas ett nytt e-brev till patienten.

HUR GÖR JAG NÄR EN PATIENT SKA BYTA LÄKEMEDEL, TEX FRÅN WARAN TILL NOAK?

- 1. Sök patienten och behåll markören i regdatum.
- 2. Klicka på listboxknappen till fältet för läkemedel och välj NOAK med önskad styrka.
- 3. Du får en fråga: "Ändra tidigare registrerat värde?" Svara JA.
- 4. Nu hamnar markören i reg.datum.
- 5. Tryck Enter.
- 6. Svara Ja på frågan "Inför ny kontroll?"
- 7. Registrera kreatinin och vikt under lab.lista, lämna sidan med F3 eller gröna krysset.
- 8. Doseringen av NOAK fördelas automatiskt och markören hamnar i rutan för antal veckor till nästa kontroll, normalt 12 (3 mån), 26 (6 mån) eller 52 (1 år). Välj enligt enhetens rutin.

I doseringstabellen syns t.ex. P för Pradaxa sist på raden.

#### Viktigt! Om patienten ska byta läkemedel:

Ändra FÖRST till det nya läkemedlet, tex från Waran till Pradaxa, i listboxen för AK-läkemedel. Du får då frågan "Ändra tidigare registrerat värde?" Svara **JA** och tryck därefter ENTER eller TAB för att påbörja ny dosering.

#### HUR ÄNDRAR JAG ETT RESERVPERSONNUMMER TILL ETT RIKTIGT PERSONNUMMER? KONTAKTA MELIORSUPPORTEN FÖR ATT UTFÖRA DETTA!

Det görs via Databearbetning i trädbilden. Funktionen kan kräva högre behörighet. Funktionen kan även användas om man matat in ett felaktigt personnummer.

- 1. Bläddra i listan med piltangenterna eller PG UP och PG DN tills du kommer till **DATAFIX personnr**byte/patientradering och tryck ENTER.
- 2. Skriv in det gamla personnumret som inte ska gälla längre enligt anvisning, **Kontrollera noggrant** att du skriver rätt, **fyra** siffror i årtalet, och **bindestrecket** måste vara med.
- 3. Skriv sen in det nya, **kontrollera noggrant** så det blir rätt, även här fyra siffror i årtalet, och bindestrecket måste med.
- 4. Tryck på knappen Starta pnr byte. VÄNTA tills det står "KLART" i fältet "Byte pågår i filen".
- 5. Stäng och gå in och testa att söka upp patienten för att kontrollera att det blev rätt.

#### AVSLUTADE PATIENTER

Om en patient har avslutat sin behandling kommer följande varning när man skriver in personnumret och söker.

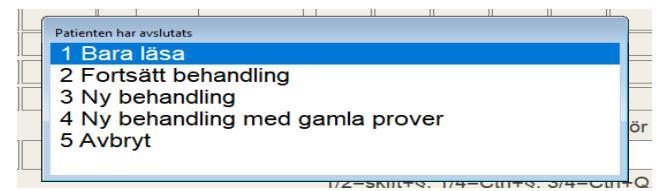

Ta ställning till vad du vill göra.

Under AK Antikoagulantia kan du välja AK Antikoagulantia avslutade O här kan du läsa tidigare avslutade behandlingar från tex. Auricula.

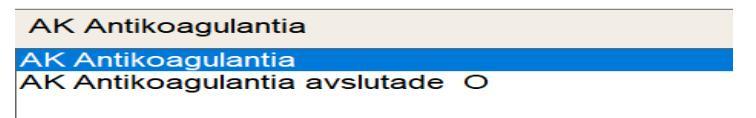

#### FLYTTA PATIENTEN TILL ANNAN ENHET

Om en patient ska flytta till en annan enhet i Region Skåne gå till SUS och i rullisten väljer du vilken enhet patienten ska flytta till. Nu är patienten överflyttad.

Plats - AK-enhet

Innan detta görs ring/faxa till mottagande enhet för att lämna besked att de får en ny patient.

# SÖKA PATIENTER

#### SÖKA ENSKILD PATIENT

Du kan söka en enskild patient på flera sätt:

Om du vet patientens personnummer kan du skriva det direkt i personnummerfältet och trycka ENTER. T.ex. anger du 7007070707 kommer det automatiskt att formateras om till 19700707-0707 och därefter söks patienten. För patient över 100 år behöver du ange sekelsiffra specifikt t.ex. 191212121212 för att få fram 19121212-1212. Om du inför personnummer med "strecket" t.ex. 121212-1212 kommer 19 automatiskt att sättas som sekelsiffra. Saknas patienten kan du få införa den.

Anger du färre än 10 siffror får du en lista på alla som matchar, i personnummerordning. Sekelsiffra sätts automatiskt innan urval sker om du anger bara två, fyra eller sex siffror och de två första siffrorna inte är 19 eller 20 eller att de två andra siffrorna inte är en månad. T.ex. om 191903 anges erhålls:

| AK Antiko                           | bagulan     | tia   |               | - (       | lista med fler funktioner |      |
|-------------------------------------|-------------|-------|---------------|-----------|---------------------------|------|
| <ul><li>Perso</li><li>191</li></ul> | onnr<br>903 | Patie | ntlista       |           |                           | Regi |
| Beha                                | Indlingsor  |       | *PatientID    | Efternamn | Tilltalsnamn              |      |
|                                     |             | I.    | 19190311-XX19 | Larsson   | Karl                      |      |
| Beh.s                               | start       |       | 19190323-XX07 | Larsson   | Ystra                     |      |
|                                     |             |       | 19190328-XX29 | Larsson   | Johanna                   |      |
| Medd                                | 1 Da        |       |               |           |                           |      |

Genom att klicka på rubrikknapparna kan man sortera på olika sätt.

Du kan skriva en del av efternamnet, t.ex. Andersson, i namnfältet får du upp en lista över alla patienter med efternamnet Andersson.

ikonen för att få upp en lista över senast sökta patienter. Klicka på

Doseringslista för att få upp doseringslistan. Klicka på

Klicka på för att välja ny lista.

# DAGENS ARBETE I FORM AV LISTOR

Klicka på stora listboxknappen 💌 till vänster om personnummer-rutan.

| Arkiv Bryt Söl | k Inför Tabort Gåtill Mera                               | D 🛛 🍝 🔶 🗧 🚍 🔛 |                           |       |       |          |             |                      |                    |          |                  |                  | ? _ > |
|----------------|----------------------------------------------------------|---------------|---------------------------|-------|-------|----------|-------------|----------------------|--------------------|----------|------------------|------------------|-------|
| AK Anti        | ikoagulantia                                             |               | ▼ 4                       |       | lista | med fler | funktioner  | 💌                    | länka              | ır 🔻     | Stäng            | F3               |       |
| Pe             | rsonnr Kopiera pnr                                       | Namn          | Adress, telefon, anhöriga | Ålder | Kön   | Dose     | ringslista  | Registrering datum & | klocka Registrerar | e Pi     | lats - AK-enhet  |                  |       |
| $\bullet$      |                                                          |               |                           |       |       | Reg. r   | ny kontroll |                      |                    | -        |                  | -                |       |
| 1<br>2<br>3    | Doseringslista<br>Kallelselista<br>Patientlista          |               |                           |       | •     | ½-tabl   | Patientans  | varig enhet / läkare |                    | Enhet Li | äkare Provtagn.t | ур<br>] <b>—</b> |       |
| 4<br>5<br>6    | Ring/Vanta/Lakare<br>Bevakningslista<br>Omprövningslista |               |                           |       | Dag   | gar kvar | Brevkopia   | till annan enhet     |                    | • …      | Särskild marker  | ing<br>T         |       |
| 8              | Signeringslista<br>Påminnelselista                       |               |                           |       |       |          |             | Komm.sätt för k      | opia:              | •        | Alla kontroller  | •                |       |
| 9              | Elkonvertering/ablatio                                   | n             |                           |       |       |          |             |                      |                    |          | Bevakning        |                  |       |

#### DOSERINGSLISTA

Här hämtar du dina inkomna provsvar och samma funktion som att klicka på den ljusgröna knappen:

| Doseringslista.                                                                                                    |                     |             |              |               |          |
|----------------------------------------------------------------------------------------------------|---------------------|-------------|--------------|---------------|----------|
| Journalia Inloggad: ADMIN Admin                                                                                                    |                     |             |              |               |          |
| Arkiv Redigera Bryt Sök Format Inför Tabort Gåtill Mera                                                                                                    |                     |             |              | ? _           | $\times$ |
| AK Antikoagulantia                                                                                                    |                     | länkar      | ▼ Stäng      | F3            | 1        |
| De patienter som har listats och som är märkta att "hanteras" är dina att dosera. Återlämna om du inte kan dosera alla i listan.                                           |                     |             |              |               | ^        |
| Summera arbetet                                                                                                    |                     |             |              |               |          |
| idag (& igår)                                                                                                    |                     |             | Hämtade av m | ig <u>F</u> 8 |          |
| Hämta in till listan PK i förhållande till patientens målvärde PK min/max                                                                                                  | För inloggad läkare |             |              |               | -        |
| Alla PK(INR)         F1         Inom         F2         Under         F3         Över         F5         PK < 1.6         PK > 3.3         Lista NOAK-pat med nya Krea/GFR | Mina patienter      | <u>E</u> 10 | Återlämna    | <u>F</u> 7    |          |
| Personnr Namn Markering Datum & kl. prov/analys Provsvar Ev provkommentar                                                                                                  | Svarsmottagare      | Hanteras    | Dos/v mg N   | ästa kontroll |          |
| Kontroll                                                                                                    |                     |             |              |               | ]        |
|                                                                                                    |                     |             |              |               | ]        |
| Vill du hämta en omgång 'alla PK(INR)'?                                                                                                    |                     |             |              |               | ī        |
|                                                                                                    |                     |             |              |               | 1        |
|                                                                                                    |                     |             |              |               | 1        |
|                                                                                                    |                     |             |              |               |          |
|                                                                                                    |                     |             |              |               |          |
|                                                                                                    |                     |             |              |               |          |
|                                                                                                    |                     |             |              |               |          |

I listan ovan har du inte hämtat in några provsvar och du får frågan om att hämta en omgång 'alla PK(INR)'. Svarar du Nej kan du välja att hämta in med olika urval. Svarar du Ja får du välja hur många:

| Hämta                   |        |
|-------------------------|--------|
| Hämta alla PK(INR)      | ОК     |
| Ange antal denna omgång | Avbryt |
| ho                      | Hjälp  |
|                         |        |

De patienter som hämtas in blir markerade som dina att dosera. Du måste återlämna dessa om du inte fullföljer med dosering.

| AK Antikoagulantia               | a     |                                 |                  |                    |               |            | Dosering                         | slista          |             |    | Sta       | ng           | F3         |                   |
|----------------------------------|-------|---------------------------------|------------------|--------------------|---------------|------------|----------------------------------|-----------------|-------------|----|-----------|--------------|------------|-------------------|
| De patienter som har             | lista | ts och som är märkta att "hant  | eras" är dina al | tt dosera. Återlär | mna om du int | te kan dos | sera alla i listan.              | Lista fel-      | import      |    | Plat      | s: AKMOTT    |            | Shift+F1 our sime |
| Summera arbetet<br>idag (& igår) |       | Mina hämtade igår 1. Alla kla   | ra. Inga provsva | ir för AK-enheten  | i igår.       | var for Al | A-enneten nituits taag.          |                 |             |    | Hämtade a | v mig        | E8         |                   |
| Hämta in till listan             |       | PK i förhållande till patienten | s målvärde       | PK min/max         |               | _          | Provsvar importerade en viss dag | För inloggad lä | kare        |    |           |              |            |                   |
| Alla PK(INR)                     | 1     | Inom F2 Under F3                | Över <u>F</u> 5  | PK < 1.6           | PK > 4.5      |            | Lista NOAK-pat med nya Krea/GFR  | Mina patienter  | <u>E</u> 10 |    | Återlämna | (töm listan) | <u>E</u> 7 |                   |
| Personnr                         |       | Namn                            | Bevakning        | Datum & kl. pr     | ov/analys F   | Provsvar   | Ev provkommentar                 | Svarsmott.      | Hanteras a  | av | Dos/v mg  | Nästa kontr  | oll        |                   |
| 19480526-XA12                    |       | Hans Grenberg                   |                  | 2021-05-07         | 05:00         | 2.9        |                                  | AKL-0005        | Mig         |    |           |              |            |                   |
| 19481227-XA01                    |       | Karin Åkesson                   |                  | 2021-05-06         | 09:00         | FEL        | Fel vid analys! Måste göras om.  | AKL-0012        | INGEN!      |    |           |              |            |                   |
| 19500512-XA70                    |       | Lars Grenberg                   |                  | 2021-05-07         | 01:00         | 1.8        |                                  | AKL-0005        | Mig         |    |           |              |            |                   |
| 19510701-XA36                    |       | Adam Stenman                    |                  | 2021-05-06         | 09:00         | FEL        | Fel vid analys! Måste göras om.  | AKL-0007        | Annan       | •  |           |              |            |                   |
| 19520521-XA14                    |       | Viktor Grenberg                 |                  | 2021-05-07         | 07:00         | 2.3        |                                  | AKL-0005        | Mig         |    |           |              |            |                   |
| 19530302-XA55                    |       | Bertil Larsson                  |                  | 2021-05-07         | 01:00         | 2.5        |                                  | AKL-0003        | Läkare      |    |           |              |            |                   |
| 19541106-XA56                    |       | Filip Martinsson                |                  | 2021-05-06         | 05:00         | 2.1        |                                  | AKL-0011        | Mig         |    |           |              |            |                   |
| 19650612-XA14                    |       | Lars Berghög                    |                  | 2021-05-07         | 09:00         | FEL        | Fel vid analys! Måste göras om.  | AKL-0006        | Mig         |    |           | 1            |            |                   |
| 19700327-XA95                    |       | Ulf Larsson                     |                  | 2021-05-07         | 03:00         | 2.9        |                                  | AKL-0003        | Mig         | ĺ  |           |              |            |                   |
| 19741002-XA47                    |       | Britta Grenman                  |                  | 2021-05-06         | 07:00         | 4.2        |                                  | AKL-0010        | Mig         |    |           |              |            |                   |
|                                  |       |                                 |                  |                    |               |            |                                  |                 |             |    |           |              |            |                   |
|                                  |       |                                 |                  |                    |               |            |                                  |                 |             |    |           |              |            |                   |
|                                  |       |                                 |                  |                    |               |            |                                  |                 |             |    |           |              |            |                   |
|                                  | ۲     |                                 |                  | 1                  |               |            |                                  |                 |             |    |           | 1            | _          |                   |
|                                  | _     |                                 |                  | л                  |               |            | R                                |                 |             |    |           |              |            |                   |

Användaren kan ändra till annan platstillhörighet under knappen plats.

Följande funktioner finns för att hämta in patienter att hantera:

| Hämta in till listan |            | PK i fö | rhållan    | ide till pat | ienten     | s målvär | de        | PK min/max |          |                                 |
|----------------------|------------|---------|------------|--------------|------------|----------|-----------|------------|----------|---------------------------------|
| Alla PK(INR)         | <u>E</u> 1 | Inom    | <u>F</u> 2 | Under        | <u>F</u> 3 | Över     | <u>F5</u> | PK < 1.6   | PK > 3.3 | Lista NOAK-pat med nya Krea/GFR |

Funktionerna kontrollerar vilka patienter som har fått nytt provsvar importerat. Det finns möjlighet till olika urval gällande PK-värdet för att vid olika tillfällen kunna prioritera.

Tryck på knappen Summera arbetet idag (& igår) för att se antal klara provsvar som ska hanteras.

De patienter som har listats och som är märkta att "hanteras" är dina att dosera. Återlämna om du inte kan dosera alla i listan.

Mina hämtade hittills idag: 1. Alla klara. Inga provsvar för AK-enheten hittills idag. Summera arbetet idag (& igår) Inget hämtat av mig igår. Inga provsvarför AK-enheten igår. DK i förhållande till natientens målvärde

Om det förs in PK(INR)-prov på en NOAK patient eller Kreatinin på en warfarinpatient läggs dessa på "Lista fel import" och markeras med Waran/NOAK.

Om det förs in provsvar med KOMM tex otillräcklig provmängd, välj att gå till den patienten i listan, åtgärda det felaktiga provsvaret, tex genom att ringa patienten och meddela att de måste ta om provet, skriv en notering

om detta. Om du råkade hämta det tryck då på — innan du lämnar patienten.

Gå tillbaka till doseringslistan och markera att detta prov ska hanteras av INGEN.

Om du råkat ha införa ett felvärde, gå till alla kontroller välj under menyraden Ta bort, rad och svara på kontrollfrågorna. Gör även så här om det är ett PK som du inte vill dosera på tex. vid en operation alternativt markera INGEN på doseringslistan.

#### Följande patienter listas inte även om det har inkommit ett provsvar:

- Tillhör annan plats än den som visas uppe till höger.
- Är redan hämtad av annan. (Flera AK-sjuksköterskor arbetar samtidigt och får olika listor med . patienter att hantera. Genom att välja Återlämna kan annan få upp patienten i sin lista.)
- Har en införd kontroll samma dag med samma värde på provsvar. (T.ex. om ett provsvar muntligen rapporterats från lab och registrerats manuellt av AK-sjuksköterska.)
- Är markerad med ### i fältet för Särskild markering.
- Avslutad patient.

.....

• Inte ännu registrerad i systemet.

För att hämta dessa prov tryck på knappen Lista fel-import <u>Lista fel-import</u> och hantera listan enligt lokala rutiner. Förslag är skriva ut den, åtgärda de felaktiga, ring vid behov labb, spara liustan i en pärm för att nästa person som åtgärdar listan ska veta vilka som är hanterade. Dessa provsvar går EJ att markera att de är åtgärdade.

När Du stänger (snabbtangent=F3) blir den första patienten som ska hanteras aktiv och systemet frågar om provsvaret ska införas.

| Bryt Sök Inför 1         | a bort Gå till Mera       | D 🕺 🍝 💠                  | 🗢 <mark>–</mark> 🔚 🕼            | 1                           |                            |                  |                   |               |                   | ? _          |
|--------------------------|---------------------------|--------------------------|---------------------------------|-----------------------------|----------------------------|------------------|-------------------|---------------|-------------------|--------------|
| Antikoagulantia          |                           |                          |                                 | lista med fler f            | unktioner 💌                |                  | läni              | ar 🔻          | Stäng             | F3           |
| Personnr Kopiera         | pnr Namn                  | Adr                      | ess, telefon, anhöriga          | Ålder Kön Doserin           | gslista Registrering       | datum & klocka   | Registrerar       | e Pla         | ats - AK-enhe     | et           |
| 19171003-XX04            | Carro Grenm               | an                       |                                 | 101 K Reg. ny               | kontroll 2019-08-28        | 17:02            | ADMIN             | - C           |                   | -            |
| Behandlingsorsak         |                           | AK                       | -läkemedel                      | mg/tabl ½-tabl p            | Patientansvarig enhet / lá | ikare            |                   | Enhet Läk     | are Prov          | /tagn.typ    |
| Lungemboli               |                           | Reg ICD10 Wa             | aran                            | 2,5 👻 🗌                     |                            |                  |                   | • •           |                   | -            |
| Beh.start                | Behandlingstid            | Elkonvertering Ab        | ation Slut-/kontro              | olidatum Dagar kvar E       | Brevkopia till annan enhe  | t                |                   |               | Särskild r        | markering    |
| 2017-04-28               | Tills vidare              | -                        | 2020-05                         | -24 247                     |                            |                  |                   | • …           |                   | •            |
| Medd Datum               | Provsvar                  | Dos/v mg Tabletter p     | er da Labimport                 |                             | Komm                       | .sätt för kopia: |                   | •             | Alla ko           | ntroller     |
| 2019-05-22               | 1.8 <                     | 17.50 1 1                | Cabimport                       |                             | nd nd                      | JANRA            | G                 | JSAN          | Beva              | kning        |
| 2019-06-05               | 2.5 =                     | 17.50 1 1                |                                 | PK(INR).2.2 Iran 201        | 9-09-20 nd                 | JANRA            | G                 | JSAN          | Madio             | inlieta      |
| *Ä 2019-06-26            | 5 1.7 <                   | 20.00 1 1                |                                 | ntor ny kontroli?           | nd                         | JANRA            | G                 | JSAN          | incuic            | ninsia<br>LC |
| 2019-07-10               | 2.0 =                     | 20.00 1 1                |                                 |                             | nd                         | JANRA            | G                 | JSAN          | Intera            | ixtion       |
| 2019-07-31               | 2.4 =                     | 20.00 1 1                | Ja                              | Nej                         |                            | BRILA            | G                 | JSAN          | Diag              | ram          |
| Medd Senaste ko          | ntroll 2.10               | Mån Tis                  |                                 |                             |                            |                  | Do                | sansvarig     |                   | Fax/Ring     |
| 2019-08                  | -28 2.2 =                 | 20.00 1 1                |                                 |                             | nd                         | JANRA            | ▼ G               | JSAN          | <b>▼</b> …        | -            |
| Importerat provsvar:     | lant                      | 1/2=skift+§              | . 1/4=Ctrl+§. 3/4=Ctrl+Q.       | Hämtad för dosering:        |                            | Nästa k          | ontroll <b>fr</b> | e v. 42       |                   | Bokningar    |
|                          | Målvärde PK               | Intern kommentar gälland | e senaste kontroll (provsv      | ar och/eller dosering)      |                            | Om vec           | kor Da            | itum          | Ev kl             |              |
| Ge LMH om PK <           | 2.0 - 3.0                 |                          |                                 |                             |                            | x 4              | - + 20            | 19-10-18      |                   | KLAR         |
| Intern information gälla | nde patientens behandling |                          | Senaste kontroll inkl intern ko | ommentar senast uppdaterad: | 2019-09-20 17:31:03 ADM    | IIN              | Ko                | mm.sätt patie | ent RID           | (om remiss)  |
|                          |                           |                          |                                 |                             |                            |                  | St                | andard        | -                 |              |
|                          |                           |                          |                                 |                             |                            |                  |                   |               |                   |              |
|                          | Notering                  | Blödning                 | Retrombos                       | Avvikelse                   | Biverkan                   | AK-rutin         |                   | Utskrit       | ft standard       |              |
| Över <u>s</u> ikt        | Påminnelse                | Risker                   | Elkonverterad                   | Ablation                    | AK-byte                    | Checklista       |                   | Extra uts     | skrift (till avd. | )            |
|                          | Omprövning                | Extra LMH                | CC Återbesök                    | CoaguChek                   | Forskning                  | Avslutsors       | ak                | Utskrift p    | apper (till pat   | .)           |

Om du väljer att föra in provsvaret läggs det in en ny Senaste kontroll där provsvar införs.

Standarddeviation beräknas och visas i blått ovanför.

Om provsvaret är inom målvärde sätts samma dosering som vid föregående kontroll samt veckor föreslås automatiskt. Markören placeras i fältet för veckodos i mg och kan justeras.

Tryck Enter eller Tab för att gå från veckodos i mg till Om veckor.

Intervallet i veckor kan ändras men måste bekräftas med Enter eller Tab alternativt tryck – eller + för att minska respektive öka antal veckor.

När du är klar med en patient får Du fram nästa patient automatiskt när du startat via Doseringslista genom att klicka på Enter eller Tab när markören är i Intern information.

Du kan även bläddra mellan patienterna med F7 (bakåt) F8 (framåt).

Om du går tillbaka till doseringslistan visas hur du hittills arbetat med de hämtade patienterna.

| AK Antikoagulantia               |                                  |                   |                   |            |              | Doserings                       | lista             |             | Stän       | g F3           |
|----------------------------------|----------------------------------|-------------------|-------------------|------------|--------------|---------------------------------|-------------------|-------------|------------|----------------|
| De patienter som har listats     | och som är märkta att "hanter    | as" är dina att o | losera. Återlämna | om du inte | e kan dosera | a alla i listan.                |                   |             | PI         | lats: Alla     |
| Summera arbetet<br>idag (& igår) |                                  |                   |                   |            |              |                                 |                   |             | Hämtade av | min F8         |
| Hämta in till listan             | PK i förhållande till patientens | målvärde          | PK min/max        |            |              |                                 | För inloggad läka | re          | Humade ut  |                |
| Alla PK(INR)                     | Inom F2 Under F3                 | Över <u>F</u> 5   | PK < 1.6          | PK > 3.3   |              | Lista NOAK-pat med nya Krea/GFR | Mina patienter    | <u>F</u> 10 | Återlämna  | <u>F</u> 7     |
| Personnr                         | Namn                             | Markering         | Datum & kl. prov  | /analys    | Provsvar     | Ev provkommentar                | Svarsmott.        | Hanteras av | Dos/v mg   | Nästa kontroll |
| 19150501-XX06                    | Anaa Grenberg                    |                   | 2020-01-25        | 02:00      | 2.9          |                                 | AKL-0005          | Mig 🚽       | 51.25      | 2020-02-14     |
| 19160125-XX06                    | Barbro Andersson                 |                   | 2020-01-25        | 03:00      | 2.7          |                                 | AKL-0001          | Mig         | 27.50      | 2020-02-14     |
| 19160727-XX02                    | Karin Stenman                    |                   | 2020-01-25        | 04:00      | 2.9          |                                 | AKL-0007          | Mig         | 15.00      | 2020-03-06     |
| 19170219-XX04                    | Tora Johansson                   |                   | 2020-01-25        | 05:00      | 2.7          |                                 | AKL-0002          | Mig         | 12.50      | 2020-02-21     |
| 19170510-XX02                    | Josefin Grenberg                 |                   | 2020-01-25        | 06:00      | 2.0          |                                 | AKL-0005          | Mig         |            |                |
| 19171003-XX04                    | Carro Grenman                    |                   | 2020-01-25        | 07:00      | 2.2          |                                 | AKL-0010          | Mig         |            |                |
| 19180914-XX23                    | Nora Grusman                     |                   | 2020-01-25        | 10:00      | 2.2          |                                 | AKL-0009          | Mig         |            |                |
|                                  |                                  |                   |                   |            |              |                                 |                   |             |            |                |
|                                  |                                  |                   |                   |            |              |                                 |                   |             |            |                |

Om man inte nu kan dosera alla patienterna ska man Återlämna för att annan AK-ssk kan hämta dessa och få dem med i sitt arbetsflöde. Skulle man glömma att återlämna kommer "daglig kontroll" lista dessa patienter.

#### KALLELSELISTA

Här ser du hur många patienter som är kallade till nästa kontroll under en viss period. Genom att fyll i datum från och med och till och med tryck därefter på Skapa kallelselista.

| Urval för AK kallelselista                                                                     |                         |
|------------------------------------------------------------------------------------------------|-------------------------|
| AK kallelselista - urval                                                                       | Stäng F3                |
| Platstillhörighet AK-läkemedel                                                                 | <b>_</b>                |
| Fr.o.m. (åååå-mm-dd)         T.o.m. (å           2019-10-20         -         +         2019-1 | iååå-mm-dd)<br>0-20 - + |
| Skapa kallelselista med ovan urval                                                             | (Ctrl+F1)               |
|                                                                                                |                         |

Möjlighet att direkt från skapad lista begära utskrift av kallelsebrev för NOAK under en viss period och för att se hur många planerade prover som ska inkomma aktuell dag.

Utifrån skapad lista kan man begära utskrift av Kallelsebrev för de med X i första kolumnen. De som tidigare fått kallelsebrev utskrivet får inget X automatiskt, med det går bra att sätta X och skriva ut på nytt.

För att kontrollera om patienten ska ha ett kalleslebrev skriv ut listan, stäng sidan och du hamnar på första patienten i listan. Kontrollera om patienten ska ha brev eller inte, notera detta på den utskrivna lista. Gå tillbaka till Kallelselistan och plocka bort eller behåll X i första kolumnen och tryck på knappen Kallelsebrev.

Lämpligast görs detta en gång per dag.

#### PATIENTLISTA

För att kunna göra olika urval på patienter. Fyll i de parametrarna som du är intresserad av och du får ut en förenklad statistiksida.

| Patienturval               |                                            |                     |
|----------------------------|--------------------------------------------|---------------------|
| Endast aktuella patienter  |                                            | Stäng F3            |
| Platstillhörighet          | Registreringsdatum<br>Fr.o.m. (åååå-mm-dd) | T.o.m. (åååå-mm-dd) |
| <b>₽</b>                   | 2019-10-20                                 | 2019-10-20          |
| Senaste kontroll registre  | rad av                                     |                     |
|                            |                                            |                     |
| Senaste dosering gjord a   | av                                         |                     |
|                            |                                            | <b>•</b>            |
| Senaste dosansvarig        |                                            |                     |
|                            |                                            | <b>•</b>            |
| Patientansvarig enhet / lá | äkare                                      | EL                  |
|                            |                                            | • •                 |
| Brevkopia till annan enhe  | et                                         |                     |
|                            |                                            |                     |
| Åldersintervall Kön        | Särskild markering Fax                     | /Ring Provtagn.typ  |
| PK-intervall               | AK-läkemedel                               | mg/tabl             |
| <b></b>                    |                                            |                     |
| Skapa pa                   | atientlista enligt ovan urval (C           | Ctrl+F1)            |

#### RING/VÄNTA/LÄKARE-LISTA Funktion för att lista patienter att ringa, faxa och vänta.

| ſ      | Urval ring/fax                                         |
|--------|--------------------------------------------------------|
|        | AK ring,fax,datum - urval                              |
| 1      | Plats AK-enhet Fr.o.m. reg.datum (åååå-mm-dd)          |
|        | SUS - +                                                |
|        | R (Ring) i Ring, vänta mm V (Vänta) i Ring, vänta mm   |
| u<br>I | F (Fax) i Ring, vänta mm L L (Läkare) i Ring, vänta mm |
|        | Skapa lista med ovan urval (Ctrl+F1)                   |
| -      |                                                        |

Bocka i önskad funktion och tryck på skapa listan. När den är skapad tryck F3 och du hamnar på första patienten i listan som du ska åtgärda. Denna lista går inte att skriva ut, dock kan man välja att göra ett skärmklipp och skriva ut listan via den funktionen.

R, V och L måste aktivt tas bort av användare när åtgärden är klar för att ett brev ska skapas.

#### BEVAKNINGSLISTA

**OMPRÖVNINGLISTA** 

Här ser du dina aktuella bevakningar, som inte är åtgärdssignerade, på det urval du gör.

En patient som har en aktiv bevakning med datum inom en vecka ger ett meddelande när patienten tas upp på skärmen i AK monitor och knappen färgas orange.

| Bevakningslista urval                                        |                         |                      |    |
|--------------------------------------------------------------|-------------------------|----------------------|----|
| AK bevakningslista - urval                                   |                         | Stäng                | F3 |
| Plats AK-enhet                                               | Urval på särskild be    | vakning              | •  |
| Fr.o.m. (åååå-mm-dd)<br>2019-10-21 -<br>Endast senaste bevak | T.o.m. (åé<br>+ 2019-10 | iåå-mm-dd)<br>D-21 - | +  |
| Skapa bevakninglis                                           | sta med ovan urval      | (Ctrl+F1)            |    |
|                                                              |                         |                      |    |

Fyll i ditt urval och tryck på skapa bevakningslista, tryck därefter på F3 och du kommer på första patienten i listan.

Om det finns både påminnelsedatum och bevakningsdatum på samma patient så är det påminnelsedatum som visas i listan.

Du kan även välja att skriva ut listan för att kunna hantera dagens bevakningar och detta görs lämpligen på morgonen.

Tips! Om flera personer ska hantera bevakningar samtidigt kan man med fördela göra urval på olika bevakningstyper eller olika daga för att inte behöva "krocka".

| Här skapar du din omprövningslista/PAL lista.                                                                     |  |  |  |  |
|----------------------------------------------------------------------------------------------------|--|--|--|--|
| Omprövning urval                                                                                                  |  |  |  |  |
| AK omprövning - urval Plats AK-enhet AK-enhet Ak-enhet                                                            |  |  |  |  |
| Slut-/kontroll-datum           Fr.o.m. (åååå-mm-dd)           2019-10-20         -           +         2019-10-20 |  |  |  |  |
| AK-läkemedel Patientansvarig enhet / läkare E L<br>Alla                                                           |  |  |  |  |
| Skapa lista med ovan urval (Ctrl+F1)                                                                              |  |  |  |  |
|                                                                                                    |  |  |  |  |

Gör ditt urval och tryck på skapa lista och du hamnar på första patienten i listan.

Tryck på knappen omprövning och du hamnar på sidan omprövning.

Bocka i A omprövning gjord och fyll därefter i datum samt tryck på knappen Omprövning gjord. Nu är omprövningen klar och behandlingen förlängs ytterligare ett år.

Bocka i C omprövningsbrev om du vill skicka till PAL för ställningstagande, tryck på knappen Omprövningsbrev och brevet är skapat och hamnat i brevlistan.

Från listan som skapas kan omprövningsbrev skrivas ut. Skriv alltid ut dessa brev manuellt då det inte finns adress angivet på PAL.

#### SIGNERINGSLISTA

De doseringar ni har gjort som ni vill att en läkare ska signera. Denna funktion kommer inte att användas.

## PÅMINNELSESLISTA

Här skapar du en påminnelselista över uteblivna kontroller.

| Påminnelselista                |                                         |
|--------------------------------|-----------------------------------------|
| Urval                          | Stäng F3                                |
| Plats/AK-enhet                 | Särskild markering                      |
| Uteblivit från PK-prov 1       | dagar (om kort intervall)               |
| Uteblivit från PK-prov 8       | dagar i förhållande till nästa kontroll |
| Uteblivit från Krea-prov 14    | dagar i förhållande till nästa kontroll |
| Senaste påminnelsebrev         | dagar i förhållande till idag           |
| Skapa påminnelselista med ovar | n urval (Ctrl+F1)                       |
|                                |                                         |
|                                |                                         |
|                                |                                         |

Fyll i dina parametrar för antal dagar som patienterna ska ha uteblivit innan påminnelsebrev skickas. I första rutan anges 2 dagar, i andra rutan anges 14 dagar och i tredje rutan anges 7-30 dagar (lokala rutiner). Tryck på knappen skapa påminnelselista och du kommer till listan uteblivna. Tryck därefter på knappen Påminnelsebrev och slagning görs mot befolkningsregistret och breven är skapade och väntar på att skickas/skrivas ut.

Rutan senaste påminnelsebrev i antal dagar i förhållande till idag – visar patienter med X i listan om påminnelsebrev inte skickats inom urvalet av dagar.

Förslag är att skriv ut listan och kontrollera om patienterna är inlagda/ska inte ha brev. När man gått igenom hela listan gå tillbaka till listan uteblivna och gör enligt ovan. Ta bort krysset för de patienter som inte ska ha brev.

| Särskild marker | ing |
|-----------------|-----|
|                 | -   |

Patienter som inte ska ha påminnelsebrev under en längre period, markera i rutan kontrolleras inte. Dessa patienter kommer då inte att hamna på påminnelselistan. Tänk på at även lägga en bevakning att kontollera om/när patienten ska starta igen.

#### ELKONVERTERING/ABLATION

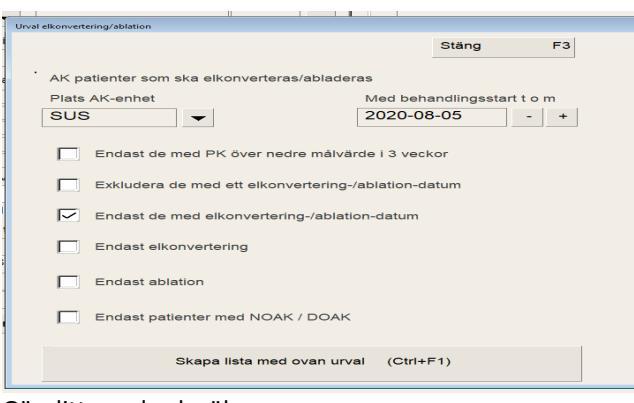

Gör ditt urval och sök.

## ÖVRIGA KNAPPAR

Till höger på sidan finns knappar som har betydelse vid dosering. Stäng sidorna med F3 eller gröna krysset.

| <u>A</u> lla kontroller | Lista över patientens alla tidigare doseringar samt tidigare preparat. För<br>att bläddra i listan används PIL UPP / PIL NER eller PG UP / PG DN.                                                                                               |
|-------------------------|----------------------------------------------------------------------------------------------------|
|                         | Det går att ändra en registrering här och även skriva in äldre värden.<br>Hjälptexten (F1) beskriver hur det går till. Stäng sidan och välj<br><b>Tid Ordinationer</b> " i menyn <b>Inför</b> för att visa värdena i tabellen på<br>huvudsidan. |
| <u>B</u> evakning       | Om patient är uppe kan du införa nya bevakningar samt signera<br>bevakning som är åtgärdad eller avslutad. Om det finns aktiv bevakning<br>färgas knappen orange.                                                                               |
| Medicinlista            | Kommer vi inte att använda.                                                                                                    |
| Interaktion             | Kommer vi inte att använda.                                                                                                    |
| Diagram                 | Visar diagram över PK(INR) och dosering.                                                                                                    |

#### BEVAKNING

Om t.ex. en patient ska opereras eller undersökas behöver ofta nedtrappning av dosen göras inför denna åtgärd. Alla typer av "kom ihåg ett visst datum" gällande patienten kan införas som bevakning.

När patienten har bevakning som inte är signerad åtgärdad/avslutad kommer Bevakning färgas orange. Om påminnelsedatum för bevakningen har passerat eller är idag kommer en **popup**. Om patient samtidigt fått ett provsvar kommer denna hantering ske först.

| När man har en patient på skärmen tryck på      | Bevakning             | och man kan nu införa nya bevakningar och     |
|-------------------------------------------------|-----------------------|-----------------------------------------------|
| signera åtgärd/avslut tidigare införda bevakn   | ingar. Saknas aktiv   | va bevakningar så erhålls en fråga om man ska |
| införa. Om det finns en eller flera aktiva beva | akningar så listas de | e och man kan trycka Enter för att välja en   |
| bevakning från listan.                          |                       |                                               |

| kningar         |                 |                            |                              |                            |                       |                 |
|-----------------|-----------------|----------------------------|------------------------------|----------------------------|-----------------------|-----------------|
| Bevakningar för | aktuell patient | Tryck F2 för att införa ny | Vid öppning visas endast akt | uella bevakningar.         | Visa åtgärdssignerade | Stäng F3        |
| Datum (när)     | Händelse (vad)  |                            | Ev extra notering            | Bevakning registerad       | Signerad åtgärd / a   | vslut bevakning |
|                 |                 |                            |                              |                            |                       |                 |
|                 |                 |                            | Bevakning                    |                            |                       |                 |
|                 |                 |                            | Patienten                    | saknar aktiva bevakningar. |                       |                 |
|                 |                 |                            | Vill du infö                 | ira bevakning?             |                       |                 |
|                 |                 |                            |                              |                            |                       |                 |
|                 |                 |                            | Ja                           | Nej                        |                       |                 |
|                 |                 |                            |                              |                            |                       |                 |
|                 |                 |                            |                              |                            |                       |                 |
|                 |                 |                            |                              |                            |                       |                 |
|                 |                 |                            |                              |                            |                       |                 |
|                 |                 |                            |                              |                            |                       |                 |

När en ny bevakning införs ska man först ange ett datum och det kan vara datum för operation, undersökning eller tandläkarbesök. Skriv in ett datum.

| AK Antikoagulantia                                            | ▼ ◀ lista med fler funktioner ▼                                                                                                    | länkar 🔻 Stäng F3                        |
|---------------------------------------------------------------|----------------------------------------------------------------------------------------------------|------------------------------------------|
| Personnr Kopiera pnr Namr<br>19340333 XX04 V-tr 19340323-XX04 | Ystra Larsson                                                                                                    | ats - AK-enhet                           |
| Bevakninger för aktuell patk       Datum (när)       Hände    | Händelse (vad)<br>Händelse (vad)<br>Vation AK-läkemedel fr om LMH<br>Mation PK(INR) Päminnelse<br>dagar före<br>Utan AK-läkemedel fr om LMH | Slutdatum                                |
|                                                               | (åååå-mm-dd) ♥ ■                                                                                                    |                                          |
| Översikt cc                                                   | Sign planerade åtgärder Sign åtgärdat / av                                                                                                  | /slutat ft standard<br>krift (till avd.) |
| Au                                                            |                                                                                                    | apper (till pat.)                        |

"Datum för händelse", Händelse (vad)", "Påminnelse fr o m (datum för planering av op/ingrepp)" samt "Ev extra notering (skriv info om op/ingrepp)" måste finnas för att bevakningen ska sparas vilket sker när man stänger.

Nu kommer denna patient på bevakningslistan på det datum som finns i rutan "Påminnlese fr om". Aktuell dag görs nedtrappningen som skickas till patienten.

Nedanför "Ev extra notering": Om det är ett ingrepp som innebär att patienten ska göra uppehåll med AKbehandlingen och kanske komplettera med LMH kan detta förberedas nu. Det finns färdiga patientmeddelande

Åtgärda (och signera som åtgärdad)

Nu visas patienmeddelandet på skärmen.

| 111 		 202          | 0-10-15                                             | Sudda medde            | elandet Stang | F3 |  |  |
|---------------------|-----------------------------------------------------|------------------------|---------------|----|--|--|
| P.g.a. ditt komman  | de ingrepp 2020-1                                   | 0-15 behövs tillfällig | g anpassning  |    |  |  |
| av din antikoagular | ntia-behandling - a                                 | ntal tabletter per da  | ig:           |    |  |  |
| Datum               | Waran                                               |                        |               |    |  |  |
| 2020-10-10 lör      | 0                                                   |                        |               |    |  |  |
| 2020-10-11 sön      | 0                                                   |                        |               |    |  |  |
| 2020-10-12 mån      | 0                                                   |                        |               |    |  |  |
| 2020-10-13 tis      | 0                                                   |                        |               |    |  |  |
| 2020-10-14 ons      | 0                                                   |                        |               |    |  |  |
| 2020-10-15 tor      | 4                                                   |                        |               |    |  |  |
| 2020-10-16 fre      | 4                                                   |                        |               |    |  |  |
| 2020-10-17 lör      | 2                                                   |                        |               |    |  |  |
|                     |                                                     |                        |               |    |  |  |
| Ordinarie dosering  | Ordinarie doseringsschema för Waran från 2020-10-17 |                        |               |    |  |  |

som kan väljs i listen i samband med att bevakningen åtgärdas. Tryck på

Man kan nu manuellt ändra i patientmeddelandet när man stänger rutan har brevet skapats.

Man kan också välj att göra nertrappningen dirket, följ då ovanstående.

OBSERVERA! Lägg en ny bevakning med op/ingrepps datumet för att kunna kontrollera att PK-värdet är ok inför op/ingrepp.

# LABLISTA

Visar en tabell med labvärden och här registreras längd och vikt. **Registrera nytt värde** 

- 1. Placera markören på önskad rad och kolumn.
- 2. Skriv in värdet

#### BREV

Utskrifter av brev kan ske på fler sätt beroende hur breven distribueras. Här nedan beskrivs de tre olika utskriftsknapparna och deras funktion.

| Utskrift standard       | Brevet skrivs ut enligt enhetens standard, dvs till fil för eBrev eller direkt till<br>skrivaren. Se även <b>Kommunikationssätt patient</b> ovan. Ovanför knappen<br>visas datum och signatur för vem som senast skrev ut. |
|-------------------------|----------------------------------------------------------------------------------------------------|
| Extra utskrift          | Är främst till för läkare ska kunna skriva ut doseringen från andra<br>journalsystem. Det brevet innehåller ingen adress till patienten. Läkaren når<br>endast knappen som det står Extra utskrift på.                     |
| Utskrift <u>p</u> apper | Kommer alltid på papper. Används ofta av de som har e-post och vill kunna<br>skriva ut en pappersversion av brevet.                                                                                                    |

# ÖVERSIKT

Översiktsknappen visar alla registreringar som gjorts under respektive knapparna när du är på patientnivå.

| Journalia Inloggad: INS Installation | a to a de la filo a                                                                           |              |    |          |       |
|--------------------------------------|-----------------------------------------------------------------------------------------------|--------------|----|----------|-------|
| Arkiv Bryt Gåtill Mera 💠 🜩           |                                                                                               |              |    |          | ? – × |
| AK Antikoagulantia                   | Översikt alla knappar                                                                         |              |    | Stang    | F3    |
| 19400628-AB09 Joha                   | nna Berghög                                                                                   | Till klippb. | F2 | Utskrift | F1    |
| AK-rutin<br>2002-10-09 10:30         | PLANER: Omprövning gjord. /r: JANRA                                                           |              |    |          | ŕ     |
| AK-rutin<br>2003-09-22 10:33         | PLANER: Omprövning gjord. /r: JANRA                                                           |              |    |          |       |
| AK-rutin<br>2004-10-05 08:12         | PLANER: Omprövning gjord. /r: JANRA                                                           |              |    |          |       |
| AK-rutin<br>2005-10-12 13:32         | PLANER: Omprövning gjord. /r: JANRA                                                           |              |    |          |       |
| AK-rutin<br>2006-10-04 10:19         | PLANER: Omprövning gjord. /r: JANRA                                                           |              |    |          |       |
| Omprövning<br>2006-10-13 11:19       | Omprövningsbrev: /r: JANRA                                                                    |              |    |          |       |
| AK-rutin<br>2016-03-23 01:00         | PLANER: Omprövning gjord. /r: BRILA                                                           |              |    |          |       |
| Risker                               | Blödningsrisk Lever-sjukdom Tidigare blödning Svängande INR vid<br>warfarinbehandling /r: INS |              |    |          | =     |
| 2016-08-11 15:14<br>Avsikt           | Behandlingen given i kurativt svfte. /r; CBL                                                  |              |    |          |       |
| 2016-08-11 15:21                     |                                                                                               |              |    |          |       |
| Avsikt<br>2016-10-20 07:11           | Behandlingen given i kurativt syfte. /r: CBL                                                  |              |    |          |       |
| Påminnelse                           | Påminnelsebrev: /r: INS                                                                       |              |    |          |       |
|                                      |                                                                                               |              |    |          | -     |

#### När du ha en blank sida visas Översiktsknappen och du får en summering av patienterna.

| 0. | Översikt - att göra                                       |                         |                |                                                                       |       |    |  |
|----|-----------------------------------------------------------|-------------------------|----------------|-----------------------------------------------------------------------|-------|----|--|
|    |                                                           |                         |                |                                                                       | Stäng | F3 |  |
|    | Ev urval registreringsdatum (tomt = inget urval, dvs a    | alla aktiva patienter)  | Plats/AK-enhet |                                                                       |       |    |  |
|    | 2020-09-02 - + X Starta                                   | analys                  | SUS            | ▼                                                                     |       |    |  |
|    |                                                           |                         |                |                                                                       |       |    |  |
|    | O Antal aktiva patienter                                  |                         | 0              | Inkomna PK(INR) som inte är hanterade                                 |       |    |  |
|    | 0 Varav exkluderade från kontroll (###                    | # i särskild markering) | 0              | Varav till läkare                                                     |       |    |  |
|    | 0 Varav avlidna som inte avslutats                        |                         | 0              | Varav till annan                                                      |       |    |  |
|    | <ul> <li>Varav testpatienter (enligt BAS test)</li> </ul> | patienter)              | 0              | Varav till INGEN!                                                     |       |    |  |
|    |                                                           |                         |                |                                                                       |       |    |  |
|    | 0 Saknar dosering                                         |                         | 0              | Inkomna Krea som inte är hanterade                                    |       |    |  |
|    | <ul> <li>Saknar datum för nästa kontroll</li> </ul>       |                         | 0              | Varav till läkare eller annan                                         |       |    |  |
|    | <ul> <li>Saknar utskrift (doseringsbrev)</li> </ul>       |                         | 0              | Varav till INGENI                                                     |       |    |  |
|    |                                                           |                         |                |                                                                       |       |    |  |
|    | 0 Märkta med R för ring                                   |                         | 0              | Bevakningar som inte är åtgärdade med påminnelse idag eller tidigare  |       |    |  |
|    | 0 Märkta med V för vänta                                  |                         | 0              | Uteblivna 1 dag eller mer om kort intervall (<= 1 vecka)              |       |    |  |
|    | O Märkta med L för läkare                                 |                         | 0              | Uteblivna Warfarin >7 dagar långt intervall (> 1 vecka)               |       |    |  |
|    | 0 Märkta med F för faxas                                  |                         | 0              | Uteblivna DOAK >30 dagar                                              |       |    |  |
|    |                                                           |                         |                |                                                                       |       |    |  |
|    | 0 Patienter som ska kallas (nästa kon                     | ntroll inom 14 dagar    | 0              | Ompröva/avsluta behandling - skulle ha eller ska inom närmaste 30 dag | garna |    |  |
|    |                                                           |                         |                |                                                                       |       |    |  |
|    | 0 DOAK-patienter med nästa kontroll                       | idag                    | 0              | Warfarin-patienter med nästa kontroll idag                            |       |    |  |
|    |                                                           |                         |                |                                                                       |       |    |  |
|    |                                                           |                         |                |                                                                       |       |    |  |

Gör ditt urval med eller utan datum (välj utan datum för att analysera alla aktiva patienter) tryck på starta analys. Tryck på den parameter med en siffra, så kommer en lista med aktuella patienter, denna måste sedan skrivas ut genom knappen Utskrift. Jobba därefter vidare från listan.

#### NOTERING

Bocka i ett eller flera alternativ för hur patienten blivit kontaktad och/eller om anhörig blivit kontaktad och dokumentera det du gjort.

#### CC ÅTERBESÖK

Checklista på vad som är lämpligt att gå igenom vid återbesök för patienter som har självtestning med CoaguChek.

#### AURICULA-ANT

Migrerande anteckningar från Auriculas anteckningsfält.

## BLÖDNING

Här registreras om patienter har haft blödningar och i vilken omfattning.

#### RETROMBOS

Här registreras om patienter haft retromboser och i vilken omfattning.

## PÅMINNELSEBREV

Bocka i rutan för att skapa påminnelsebrev. För att granska påminnelsebrevet och skriva ut det, tryck på knappen Påminnelse i frasmenysidan (alla knappar i nedre fältet).

✓ Det blir aktuellt med påminnelsebrev när patienten inte tagit sitt prov.

#### ELKONVERTERAD

Fyll i datumet när elkonverteringen är gjord på huvudsidan därefter blir du länkad till sidan elkonvertering för fortsatt registrering. Här registreras om elkonverteringen varit akut eller planerad och resultatet av den.

#### OMPRÖVNING

Visar om omprövning är gjord eller inte. Se under omprövningslista hur knappen används.

#### ABLATION

Fyll i datumet när ablationen är gjord på huvudsidan därefter blir du länkad till sidan ablation för fortsatt registrering. Här registreras om ablation är utförd.

#### RISKER

Migrerad data från Chads vasc och blödningsrisk från Auricula.

#### CHECKLISTA

Checklistan består av tre sidor, Nystart, Larmvärde och Nystart Pradaxa.

- Nystart är en checklista att följa när en patient som ska börja behandlas med Waran, så att inte viktig information glöms bort.
- Larmvärde. När ett provvärde blir högt och patienten bör kontaktas finns här en lista att följa och bocka för vidtagna åtgärder.

#### OBS! dessa checklistor skapar du själv och inte någon påminnelse från systemet.

#### AVSLUTSORSAK

Här registreras orsak till avslut. För att sedan flytta patient till inaktiva dokument används funktionsmenyn på huvudsidan, och knappen med en tom sida överkryssat med rött kryss.

Om patienten är avliden får du ange datum. Detta datum förs automatiskt in på patientregistreringssidan.

| -lytta sedan patienten till filen för inaktuella patienter genom att trycka på 🚃 |                                   |                                     |  |  |  |  |
|----------------------------------------------------------------------------------|-----------------------------------|-------------------------------------|--|--|--|--|
| Radera                                                                           |                                   |                                     |  |  |  |  |
|                                                                                  | Flytta patiento<br>för inaktuella | dokumentet till filen<br>patienter? |  |  |  |  |
| Ja                                                                               | a                                 | Nej                                 |  |  |  |  |

Flytta inte patienten till inaktuella patienter förrän avslutningsdatumet. Lägg en bevakning att patienten ska avslutas på avslutningsdatumet för att flytta patienten då till inaktuella patienter.

| FLER                           | FUNKTIONER                                                                                                    |
|--------------------------------|----------------------------------------------------------------------------------------------------|
| Under                          | … lista med fler funktioner … ▼ hittar du följande:                                                                                                    |
|                                | lista med fler funktioner 💌                                                                                                    |
| r<br>B<br>K<br>A<br>abl A<br>+ | Patientregister adress, telefon mm<br>Brevproduktion<br>Clara brev<br>IK Alla kontroller - historik<br>IK Intern information - historik<br>ALLA BASFILER |

# PATIENTREGISTER - ADRESS, TELEFON M M

| Personnr                                           | Födelsedatum | Kön | Målsmans    | personnr    |                    |                                 | Avliden                            | datum                     |           | Uppdat s  | senast          |                                      |                    | Stäng | F3 |
|----------------------------------------------------|--------------|-----|-------------|-------------|--------------------|---------------------------------|------------------------------------|---------------------------|-----------|-----------|-----------------|--------------------------------------|--------------------|-------|----|
|                                                    |              |     |             |             | Folkbokt           | <u>E</u> 1                      |                                    |                           |           |           |                 |                                      |                    |       |    |
| Efternamn                                          | Förnamn      |     | Tilltalsnam | n           | Fullstän           | digt nam                        | n (tilltalsn                       | amn & efte                | ernam     | in)       |                 |                                      |                    |       |    |
| Alternativadress-kod<br>c/o e dyl<br>Gata, box m m |              |     |             |             | (Om<br>t ex<br>Non | flera ad<br>sommar<br>nal=folkl | resser gä<br>stugan.<br>bokförings | ller för pat<br>sadress.) | ienter    | Kommunr   | Spärr<br>sekret | (X) och<br>tess (SM/SF<br>Förs-kassa | <sup>2</sup> )<br> |       |    |
| Postnr & Ort:<br>Telefon hem/mobil                 |              |     |             | Telefon arb | etet               |                                 |                                    | Telefon                   | ▼<br>anna | an (SMS)  | •               |                                      | •                  |       |    |
| E-mail                                             |              |     |             | Fax         |                    |                                 |                                    | Tillhör e                 | enhet     |           |                 |                                      | <b>•</b>           |       |    |
| Anhöriga: namn och tele                            | fonnr        |     |             |             |                    |                                 |                                    | Hemort                    | släkar    | .ө        |                 |                                      |                    |       |    |
|                                                    |              |     |             |             |                    |                                 |                                    | Hemort                    | ssjuk     | sköterska |                 |                                      |                    |       |    |
|                                                    |              |     |             |             |                    |                                 |                                    |                           |           | Kommunika | ation           |                                      |                    |       |    |

Samma funktion som att trycka på knappen Adress, telefon, anhöriga och du hämtar kontaktuppgifter till patienten, använd denna knappen i stället.

#### BREVPRODUKTION

I denna lista finns alla enhetens standardbrev.

|   | 680             | PK doseringsbrevet (papper)                |  |
|---|-----------------|--------------------------------------------|--|
|   | 610             | PK doseringsbrevet (internt)               |  |
| _ | 10              | PK kontroll dosering (e-brev)              |  |
|   | 11              | PK påminnelse (e-brev)                     |  |
|   | 21              | PK påminnelse skarp (e-brev)               |  |
|   | <mark>16</mark> | PK omprövning (papper)                     |  |
|   | <mark>14</mark> | PK avslutning Waran (e-brev)               |  |
|   | 24              | PK avslutning Waran skarp (e-brev)         |  |
|   | 22              | PK remiss (för fax)                        |  |
|   | 23              | PK remiss annan ort (e-brev)               |  |
|   | 880             | AK brevet NOAK (papper)                    |  |
| ļ | 810             | AK brevet NOAK (internt)                   |  |
| 1 | 320             | AK brevet NOAK (e-brev)                    |  |
|   | 338             | AK kallelse NOAK (e-brev)                  |  |
| _ | 331             | AK påminnelse NOAK (e-brev)                |  |
|   | 335             | AK påminnelse NOAK skarp (e-brev)          |  |
|   | <b>336</b>      | AK omprövning (papper)                     |  |
| - | 337             | AK ompr. särskild NOAK (papper)            |  |
| - | 332             | AK avslutning NOAK (e-brev)                |  |
|   | <b>333</b>      | AK avslutning NOAK skarp (e-brev)          |  |
|   | 302             | AK-remiss Kreatinin (för fax)              |  |
| = | 303             | AK-remiss Kreatinin annan ort (e-brev)     |  |
| - | 310             | AK extra provtagning njurfunktion (e-brev) |  |
|   |                 |                                            |  |
|   |                 |                                            |  |

Specialbrev skapas här, alla gulmarkerade brev kan bara skapas här.

Brev 310 fyll i datum för provtagning manuellt.

När brev skapas här kan man ändra manuellt i texten men oavsett om man gör det måste man ALLTID trycka på knappen Utskrift för att brevet ska skapas och svara på alla följdfrågor.

#### KLARA BREV

Innehåller patientens utskrivna brev.

## AK KONTROLL – UTEBLIVNA MM

Samma funktion som Påminnelselista under listboxknappen men med fler funktioner. AK kontroll Urval Stäng F3 Plats/AK-enhet Särskild markering UNIT05 --Alla med Warfarin Alla med DOAK (Pradaxa, Xarelto, Eliquis m fl) Kontrollera följande Uteblivit **10** dagar i förhållande till nästa kontroll Kontroll mot bef.reg av uteblivna Slut-/kontrolldatum passerat Avlidna Nya som uteblivit (patienter anses nya upp till 30 dagar från startdatum) Elkonvertering Ablation Skapa lista (Ctrl+F1)

#### Gör ett urval, ange vad som ska kontrolleras och klicka sen på skapa lista.

| AK Antikoagulantia   |                   | AK kontroll - lis                                                    | ta         |           | Stä                 | ng        | F3                 |
|----------------------|-------------------|----------------------------------------------------------------------|------------|-----------|---------------------|-----------|--------------------|
| Kontroll-lista Datum | 2019-10-20        | Påminnelsebrev                                                       | <u>F</u> 5 | Utsk. med | tele <u>F</u> 3     | Utsk. uta | in tele <u>F</u> 1 |
| Personnr             | Namn              | Kommentar                                                            | Läkemedel  | VI        | Provsvar<br>Senaste | Förra     | Förrförra          |
| 19100909-XX10        | Ivar Grusman      | Skulle komma: 2016-11-23 1061 / Slut/omp.: 2017-10-26 Tills vidare / | Waran      | 4         | 2.0                 |           |                    |
| 19140204-XX10        | David Johansson   | Slut/omp. saknas. /                                                  | Waran      |           |                     |           |                    |
| 19150501-XX06        | Anaa Grenberg     | Skulle komma: 2019-09-18 32 / Slut/omp.: 2019-10-16 Tills vidare /   | Waran      | 3         | 3.1                 | 2.9       | 2.7                |
| 19171003-XX04        | Carro Grenman     | Skulle komma: 2019-09-25 25 /                                        | Waran      | 4         | 2.2                 | 2.4       | 2.0                |
| 19200405-XX38        | Erik Karlsson     | Skulle komma: 2019-09-25 25 /                                        | Waran      | 4         | 2.3                 | 2.7       | 2.2                |
| 19210402-XX23        | Britta Karlsson   | Skulle komma: 2019-09-23 27 / Slut/omp.: 2019-10-16 Tills vidare /   | WARAN      | 4         | 2.2                 | 2.7       | 2.6                |
| 19220206-XX03        | Fina Johansson    | Slut/omp. saknas. /                                                  | Waran      |           |                     |           |                    |
| 19220303-XX10        | Cesar Larsson     | Skulle komma: 2019-09-16 34 / Slut/omp.: 2019-10-04 Tills vidare /   | Waran      |           | 1.9                 | 1.4       | 1.1                |
| 19220505-XX51        | Erik Grenberg     | Skulle komma: 2019-09-24 26 /                                        | Waran      | 3         | 2.0                 | 2.5       | 3.5                |
| 19220608-XX24        | Helga Berghög     | Skulle komma: 2019-09-26 24 /                                        | Waran      | 4         | 2.7                 | 2.4       | 2.7                |
| 19221007-XX05        | Gustava Grenman   | Skulle komma: 2019-09-24 26 /                                        | Waran      | 2         | 2.1                 | 1.4       | 1.9                |
| 19231008-XX15        | Helge Grenman     | Skulle komma: 2019-09-23 27 /                                        | Waran      | 2         | 1.9                 | 2.4       | 1.7                |
| 19240106-XX11        | Filip Andersson   | Skulle komma: 2019-08-22 59 /                                        | WARAN      | 3         | 2.0                 | 1.9       | 1.8                |
| 19240607-XX40        | Gustava Berghög   | Skulle komma: 2019-09-25 25 /                                        | Waran      | 4         | 2.5                 | 2.9       | 3.0                |
| 19241205-XX05        | Elisabeth Åkesson | Skulle komma: 2019-09-16 34 /                                        | Waran      | 2         | 1.7                 | 1.8       | 2.0                |
| 19250104-XX20        | Dora Andersson    | Skulle komma: 2019-09-16 34 /                                        | Waran      | 1         | 3.0                 | 2.3       | 2.5                |
| 19250408-XX98        | Helge Karlsson    | Skulle komma: 2019-09-25 25 / Slut/omp.: 2019-09-16 Tills vidare /   | WARAN      | 3         | 2.4                 | 2.3       | 2.4                |
| 19250501-XX11        | Adam Grenberg     | Skulle komma: 2019-10-08 12 /                                        | WARAN      | 5         | 2.4                 | 2.5       | 2.0                |
| 19251007-XX73        | Gustav Grenman    | Skulle komma: 2019-10-02 18 /                                        | WARAN      | 3         | 2.1                 | 1.5       | 2.6                |

De patienter som ska ha påminnelsebrev sätt X i rutan till vänster om personnumret och klicka sedan på knappen Påminnelsebrev.

#### AK ALLA KONTROLLER - HISTORIK

Historik över alla ändringar som är gjorda i samband med en dosering för en specifik patient.

#### **AK INTERN INFORMATION - HISTORIK**

Visar alla ändringar gjorda i Intern information på doseringsbilden.

#### + ALLA BASFILER

Ska ej användas.

#### LÄNKAR I menyn Länkar ... Iänkar ... I inkar ... Iänkar ... I I menyn Länkar ... I I menyn Länkar ... I I menyn Länkar ... I I menyn Länkar ... I I menyn Länkar ... I I menyn Länkar ... I I menyn Länkar II menyn Länkar ... I I menyn Länkar II menyn II menyn II

# AK KONTROLL - DAGLIG

AK kontroll ger en överblick och kontroll över dagens arbete. Härifrån skickas köade utskriftsfiler för enheten avseende eBrev till printerleverantör.

En person på AK-enheten har ansvaret att göra kontrollen i slutet på dagen i samband med ebrevs-skick. OBS! när detta utförs får ingen annan arbeta i systemet.

## AK DAGLIG KONTROLL

| daglig kontroll                                                                                                    | Stäng F3                                                                                                    |
|----------------------------------------------------------------------------------------------------|----------------------------------------------------------------------------------------------------|
| Unal aktiva patienter vars senaste registrering överensstämmer med nedan datum och tillhör platsen/AK-enheten       Datum (registrering)     Plats / AK-enhet       2021-05-10     AKMOTT       Antal patienter som behandlas med     Senast:       2021-05-10     O       MoAK     Warfarin       0     0       0     4       0     4                                                                                                    | Start analys 2021-05-10 15:42:38 ADMIN<br>Klart analys 2021-05-10 15:42:39 ADMIN<br>Antal i kö (skapade utskriftsfiler)<br>Antal i kö (skapade utskriftsfiler)<br>1177-meddelande (endast patient)                                                            |
| A varav antal utan nytt brev (kreatininkontroll resp dosering)     varav utan datum for nästa kontroll sevakningar     O varav saknar dos denna dag ("idag")     varav saknar dos dagen efter denna dag ("imorgon")     Uteblivna m kort intervall som saknar veckodos i mg                                                                                                    | E-Eax       0       E-Fax (sarskilt mail ist.f fax till annan enhet)         E-gaal till patienter       0       E-mail (patient)         Remisser till lab       0       Remisser till lab         Remissunderlag skapas i samband med utskrift av AK-brevet |
| Starta fordjupad analys av data for platsens alla aktiva patienter           en post = en patient         Senast:           poster med felaktigt registreringsdatum (kommer inte fångas i ovan kontroll)           poster med felaktigt/garmalt datum för nåsta kontroll           poster som har eller har varit patient dubblett           poster som exkluderas från kontroll dvs ### i särskild markering           poster med felaktigt plats | Utskrifter     Specialfunktioner       Utskrift av denna sida     Klassisk kontroll       Ordinationslista utan pat telnr     Dagens samtal       Ordinationslista med pat telnr     Us a resultat       Skapa kallelselista     Us a resultat                |

Gör så här:

- 1. Begär AK kontroll från trädbilden.
- 2. Kontrollera datumet (normalt vill man köra dagens men man kan vilja analysera t.ex. gårdagen eller fredagens) För att ändra datum tryck på tangentbordets pil upp eller pil ner för att öka/minska en dag.
- 3. Klicka på Starta analys enligt urval. Kontrollfråga erhålls.

#### Resultat erhålls på skärmen

| Urval aktiva patienter vars senaste registrering övere     | ensstämmer med nedan datum och tillhör platsen/AK-enheten      |                                                                                  |                                                   |                                       |
|------------------------------------------------------------|----------------------------------------------------------------|----------------------------------------------------------------------------------|---------------------------------------------------|---------------------------------------|
| Datum (registrering) Plats / AK-enhet<br>2020-05-16 AKMOTT |                                                                | Start analys 2020-05-16 19:36:12 ADMIN<br>Klart analys 2020-05-16 19:36:12 ADMIN |                                                   |                                       |
| Antal patienter som behandlas med<br>NOAK / DOAK Warfarin  | Senast: 2020-05-16 19:36:12 ADMIN                              |                                                                                  | Antal i kö (                                      | skapade utskriftsfiler)               |
| 0 4 med                                                    | provsvar (Krea resp PK) hanterat denna dag ("idag")            | EBrev till posten                                                                | 24                                                | eBrev (patient och/eller annan enhet) |
| 0 3 vara                                                   | 0 varav antal utan nytt brev (kreatininkontroll resp dosering) |                                                                                  | 0                                                 | 1177-meddelande (endast patient)      |
| 0 1 vara                                                   | E- <u>F</u> ax                                                 | 0                                                                                | E-Fax (särskilt mail ist.f. fax till annan enhet) |                                       |
| 0 vara                                                     | v saknar dos denna dag ("idag")                                | E-mail till patienter                                                            | 0                                                 | E-mail (patient)                      |
| 0 vara                                                     | iv saknar dos dagen efter denna dag ("imorgon")                | Rem <u>is</u> ser till lab                                                       | 0                                                 | Remisser till lab                     |

Rött markerat bör kontrolleras och ev åtgärdas. Det kan i vissa fall vara helt rätt att inget brev ska skickas eller nästa kontroll saknas men det är sällsynt. Klicka på sifferfälten för att få en lista på vilka patienter det är med möjlighet att skriva ut listan.

För att skicka eBreven till posten klicka på knappen till höger eBrev till posten. Se beskrivning nedan.

Den fördjupade analysen bör ske en gång per vecka.

Starta fördjupad analys av data för platsens alla aktiva patienter

## EBREV – HANTERA KÖN

Till vänster om knappen ebrev visas antal filer i kö på servern. Det kan vara blandat kallelsebrev, påminnelser, doseringsbrev m m .

Klicka på eBrev eller tryck snabbtangenten Ctrl+E för att hantera kön.

| Skapa postfil         E1         Sammanslagning av postfiler och överföring till printerleverantör sker automatiskt dagligen kl.18.29. Senast: 2020-04-09.           Visa logg         E2         Brev som ska tas bort från kön ska du ta bort genom att ta bort X från första rutan och bekräfta med Enter.           Reservrutin         Antal brev i listan nedan 3 varav 0 kopior. |       |               |                    |            |              | 2020-04-09. |                 |                             |        |             |       |
|----------------------------------------------------------------------------------------------------|-------|---------------|--------------------|------------|--------------|-------------|-----------------|-----------------------------|--------|-------------|-------|
| Ingår                                                                                                    | Kopia | Personnr      | Namn               | Reg.tidp   | Reg.tidpunkt |             | Använd brevmall |                             | P      | ostnr & ort |       |
| ΙX                                                                                                    |       | 19100909-XX10 | Ivar Grusman       | 2020-05-16 | 11:46        | ADMIN       | 10              | PK doseringsbrevet (e-brev) | 609 09 | Kilen       | AKMOT |
| X                                                                                                    |       | 19180914-XX23 | Nora Grusman       | 2020-05-16 | 11:55        | ADMIN       | 10              | PK doseringsbrevet (e-brev) | 609 14 | Kilen       | AKMOT |
| X                                                                                                    |       | 19200113-XX20 | Marianne Andersson | 2020-05-16 | 11:35        | ADMIN       | 10              | PK doseringsbrevet (e-brev) | 601 13 | Göteholm    | AKMOT |
|                                                                                                    |       |               |                    |            |              |             |                 |                             |        | ][          |       |

För regionen är det inställt en viss tidpunkt när alla AK-enheters skapade postfiler automatiskt slås ihop till en och sänds till printerleverantör. Den tidpunkten visas högst upp i meningen som börjar med Sammanslagning av postfiler.... I slutet av den meningen visas också när senast sammanslagning gjordes.

Brev/utskriftfil kan tas bort från kön genom att radera X i Ingår-kolumnen och trycka Enter.

Det går bra att sortera listan genom att klicka på rubrik-knapparna.

## ÖVRIGA KONTROLLER OCH FUNKTIONER I DAGLIG KONTROLL

#### ANTAL DUBBLETTER

Det har hänt att patienter förekommit två eller flera gånger i AK-aktuella. Detta kan ge allvarliga konsekvenser. I kontrollen har detta fält fått extra tydlighet i form av röd text. Ger inte kontrollen noll i fältet som resultat, ska detta SNARAST KONTROLLERAS tillsammans med Journalia.

#### SKAPA KALLELSELISTA

Samma funktion som kan nås via AK monitor och stora listboxknappen till höger om personnr-fältet.

Att den finns tillgänglig ifrån daglig kontroll är att man kan vilja a) kontrollera vilka patienter som uteblivit idag b) lista patienter som planeras ska komma imorgon

## ORD.LISTA UTAN TELEFON OCH ORD.LISTA MED TELEFON

Den vanliga ordinationslistan öppnas. Vill man att listan ska innehålla telefonnummer på dagens ordinerade patienter väljs knappen "med telefon" och vill man inte att telefonnummer ska vara med på listan väljs knappen "utan telefonnummer".

#### VISAR RESULTAT

Dagen resultat presenteras i form av en graf på skärmen.

#### DAGENS SAMTAL

Knappen ger en lista över patienter som erhållit ett samtal under dagen. Det registreras då fras-knappen "Tele" är ikryssad med dagens datum.

#### EBREV TILL POSTEN

På sidan AK daglig kontroll finns nedanstående knappar.

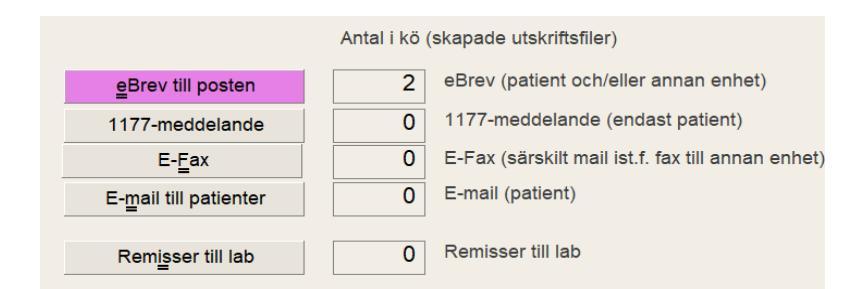

Innan breven skickas måste alla som doserar skapat sin fil för eBrev via Arkiv, Utskrift AK-brev.

#### EBREV TILL POSTEN

Tryck på knappen eBrev till posten och då visas antalet brev som hamnat i köfilen för att skickas till posten.

| AK                                                                                                    | AK daglig kontroll |               |                  |            |                                        |        | eBrev           |                             |              | Stäng    | F3  |
|----------------------------------------------------------------------------------------------------|--------------------|---------------|------------------|------------|----------------------------------------|--------|-----------------|-----------------------------|--------------|----------|-----|
| Skapa postfil         E1         Sammanslagning av postfiler och överföring till printerleverantör sker automatiskt dagligen kl.11:00. Senaste sammanslagning och överföring gjord: 2020-09-02.           Visa logg         E2         Skapa enhetens postfil senast kl. 11:00 för att ingå i dagens sammanslagning och överföring.         Brev som ska tas bort från kön ska du ta bort genom att radera X från första rutan och bekräfta med Enter.           I listan nedan finns 6 brev varav 1 koplor.         I listan nedan finns 6 brev varav 1 koplor.         I listan nedan finns 6 brev varav 1 koplor. |                    |               |                  |            |                                        |        |                 | 02.                         |              |          |     |
| Ingår                                                                                                    | Kopia              | Personnr      | Namn             | Reg.tidp   | Reg.tidpunkt Ordinatör Använd brevmall |        | Använd brevmall |                             | Postnr & ort |          |     |
| X                                                                                                    |                    | 19120107-XX55 | Gustav Andersson | 2020-07-02 | 09:59                                  | 182006 | 11              | PK påminnelse (e-brev)      | 601 07       | Göteholm | SUS |
| Х                                                                                                    |                    | 19330155-GG4K | Hei Hei Då       | 2020-08-26 | 10:28                                  | 118387 | 10              | PK doseringsbrevet (e-brev) | 215 55       | Malmö    | SUS |
| Х                                                                                                    | CC                 | 19330155-GG4K | AK-mottagning 01 | 2020-08-26 | 10:28                                  | 118387 | 10              | PK doseringsbrevet (e-brev) | 100 01       | Orten    | SUS |
| Х                                                                                                    |                    | 19330155-GG4K | Hei Hei Då       | 2020-08-26 | 10:28                                  | 118387 | 320             | AK brevet NOAK (e-brev)     | 215 55       | Malmö    | SUS |
| Х                                                                                                    |                    | 19330155-GG4K | Hei Hei Då       | 2020-08-26 | 10:28                                  | 118387 | 338             | AK kallelse NOAK (e-brev)   | 215 55       | Malmö    | SUS |
| Х                                                                                                    |                    | 19680925-GGHH | CN               | 2020-08-26 | 11:29                                  | 118387 | 320             | AK brevet NOAK (e-brev)     |              |          | SUS |
|                                                                                                    |                    |               |                  |            |                                        |        |                 |                             |              |          |     |

- ✓ Knappen visar en lista på de patienter som doserats och utskrift gjorts till **postfilen**.
- ✓ För att skicka breven vidare till posten trycks knappen "Skapa postfil".
- Om något brev ska undantas från att gå till posten görs det genom att ta bort krysset i kolumnen till vänster. Visas kryss i andra kolumnen skickas brev till annan enhet.
- ✓ Knappen Visa logg <u>F2</u> visar om något gått fel när breven skickas. Det kan vara en bra rutin att varje morgon kontrollera loggen för att se att gårdagens patienters brev har kommit iväg till posten.

Om du skapat postfilen blir det två brev om du väljer att göra om doseringen. Om du däremot gör om brevet innan postfilen är skapad blir det bara ett brev, då ersätts det det nya brevet med det förra i ebrevs-kön.

# MENYER OCH KNAPPAR

Högst upp i alla fönster finns funktionsraden som består dels av menyer och dels av knappar.

## MENYRADEN I HUVUDBILDEN

| Ny fil I Arkiv-me   Öppna fil Ctrl+F4   Utveckling I   Mera I   Utskrift I   Utskrift AK-brev I   Ordinationslista med telefon I   Ordinationslista skärm Valet Alla   Ordinationslista skärm Valet Alla   Ordinationslista skärm Valet Alla   Ordinationslista skärm Valet Alla   Ordinationslista skärm Valet Alla   Bevakningslista I   Kallelselista I   Kallelselista I   Signeringslista Skrivarinställning |                                                                                                    |
|----------------------------------------------------------------------------------------------------|----------------------------------------------------------------------------------------------------|
| Ordinationslista med telefon<br>Ordinationslista<br>Ordinationslista skärm<br>Ordinationslista skärm<br>Ordinationslista skärm särskild dag<br>Ordinationslista skärm särskild dag<br>NOAK kallelselista<br>Kallelselista<br>PAL-lista<br>Ringlista<br>Faxlista<br>Bevakningslista<br>Kontaktlista<br>Signeringslista<br>Skrivarinställning                                                                       | enyn finns listor och utskrifter, t.ex. bevakningslista<br>sta, ordinationslistor.<br>skrift AK-brev finns följande val:<br>ell patient<br>under en ordinationsperiod<br>ell Evtra utskrift |
| Ordinationslista med telefonValet AllaOrdinationslista skärmValet AllaOrdinationslista skärm särskild dagtidigare.Ordinationslista skärm särskild dagtidigare.Ordinationslista skärm särskild dagtidigare.NOAK kallelselistakallelselistaKallelselistakallelselistaPAL-listafaxlistaBevakningslistakallelselistaKontaktlistasigneringslistaSkrivarinställningsigneringslista                                      |                                                                                                    |
| Ordinationslista skärmValet AllaOrdinationslista skärm särskild dagtidigare.Ordinationslista skärm särskild dagtidigare.NOAK kallelselistaKallelselistaKallelselistaFallelselistaPAL-listaFaxlistaBevakningslistaKontaktlistaSigneringslistaSkrivarinställning                                                                                                    |                                                                                                    |
| Ordinationslista särskild dag     tidigare.       Ordinationslista skärm särskild dag     tidigare.       NOAK kallelselista     kallelselista       Kallelselista     kallelselista       PAL-lista     kallelselista       Ringlista     kallelselista       Faxlista     kontaktlista       Signeringslista     skrivarinställning                                                                             | under en ordinationsporied boskrivs utförligare                                                                                                    |
| Ordinationslista skärm särskild dag<br>NOAK kallelselista<br>Kallelselista<br>PAL-lista<br>Ringlista<br>Faxlista<br>Bevakningslista<br>Kontaktlista<br>Signeringslista<br>Skrivarinställning                                                                                                    | runder en ordinationsperioù beskinvs utionigare                                                                                                    |
| NOAK kallelselista<br>Kallelselista<br>PAL-lista<br>Ringlista<br>Faxlista<br>Bevakningslista<br>Kontaktlista<br>Signeringslista<br>Skrivarinställning                                                                                                    |                                                                                                    |
| Kallelselista<br>PAL-lista<br>Ringlista<br>Faxlista<br>Bevakningslista<br>Kontaktlista<br>Signeringslista<br>Skrivarinställning                                                                                                    |                                                                                                    |
| PAL-lista<br>Ringlista<br>Faxlista<br>Bevakningslista<br>Kontaktlista<br>Signeringslista<br>Skrivarinställning                                                                                                    |                                                                                                    |
| Ringlista<br>Faxlista<br>Bevakningslista<br>Kontaktlista<br>Signeringslista<br>Skrivarinställning                                                                                                    |                                                                                                    |
| Faxlista<br>Bevakningslista<br>Kontaktlista<br>Signeringslista<br>Skrivarinställning                                                                                                    |                                                                                                    |
| Bevakningslista<br>Kontaktlista<br>Signeringslista<br>Skrivarinställning                                                                                                    |                                                                                                    |
| Kontaktlista<br>Signeringslista<br>Skrivarinställning                                                                                                    |                                                                                                    |
| Signeringslista<br>Skrivarinställning                                                                                                    |                                                                                                    |
| Skrivarinställning                                                                                                    |                                                                                                    |
|                                                                                                    |                                                                                                    |
| Avsluta Alt+F4                                                                                                    |                                                                                                    |

|              |                                                                                  |            | Large Dat franches de la Charles de la Charl |  |  |  |  |
|--------------|----------------------------------------------------------------------------------|------------|----------------------------------------------------------------------------------------------------|--|--|--|--|
|              | Stäng fil                                                                        | Ctrl+F4    | I menyn <b>Bryt</b> finns kommandot <b>Sidan aterstalls</b> . Det kan i                                                                                                    |  |  |  |  |
|              | Avsluta                                                                          | Alt+F4     | vissa sammannang anvandas, t.ex. om fel patient doseras sa                                                                                                    |  |  |  |  |
|              | Sidan återställs                                                                 | Alt+F5     |                                                                                                    |  |  |  |  |
|              | Rad återställs Shift+F5<br>Byt-text återställs Alt+K<br>Avbryt funktion Shift+F3 |            | söktes. Samma funktion som knappen 💴.                                                                                                    |  |  |  |  |
|              |                                                                                  |            | Stäng fil (CTRL+F4) stänger AK-programmet. Övriga val i                                                                                                    |  |  |  |  |
|              | Avbryt funktion                                                                  | Shift+F3   | menyn bryt används inte.                                                                                                    |  |  |  |  |
|              |                                                                                  |            |                                                                                                    |  |  |  |  |
|              | Tecken På/Av                                                                     | Insert     | Menyn <b>Inför</b> används ej.                                                                                                    |  |  |  |  |
|              | Rad                                                                              | Alt+Insert |                                                                                                    |  |  |  |  |
|              | Kolumn                                                                           | Alt+W      |                                                                                                    |  |  |  |  |
| $\checkmark$ | Sida                                                                             | F2         |                                                                                                    |  |  |  |  |
|              | Speciell standard                                                                |            |                                                                                                    |  |  |  |  |
|              | Datum                                                                            |            |                                                                                                    |  |  |  |  |
|              | Tidsangivelse                                                                    |            |                                                                                                    |  |  |  |  |
|              | Raderad rad                                                                      |            |                                                                                                    |  |  |  |  |
|              | Tid. ordinationer                                                                |            |                                                                                                    |  |  |  |  |
|              |                                                                                  |            |                                                                                                    |  |  |  |  |
|              | Tecken                                                                           | Del        | I menyn <b>Ta bort</b> avslutar du en patient.                                                                                                    |  |  |  |  |
|              | Rad                                                                              | Alt+Del    | Registrera först orsak under <b>Avslut</b> . Gå sedan till <b>Sidan</b> i                                                                                                    |  |  |  |  |
|              | Kolump                                                                           | Alt+O      | filen för inaktuella patienter?" svara IA på den frågan så                                                                                                    |  |  |  |  |
|              | Sidan                                                                            |            | flyttas natienten till filen för inaktuella                                                                                                    |  |  |  |  |
|              | Speciell standard                                                                |            | nyttas patienten til nien för maktuella.                                                                                                    |  |  |  |  |
|              | Backsteg                                                                         | Rs         |                                                                                                    |  |  |  |  |
|              | Radera fält                                                                      | Ctrl+Bs    |                                                                                                    |  |  |  |  |
|              | Radera rest                                                                      | Ctrl+Del   |                                                                                                    |  |  |  |  |
|              | Alla sidor                                                                       |            |                                                                                                    |  |  |  |  |
|              |                                                                                  |            |                                                                                                    |  |  |  |  |
|              | Fig. 11                                                                          |            | Manya <b>Gå till</b> används ol                                                                                                    |  |  |  |  |
|              | Foreg sida                                                                       | F/         | Menyir <b>Ga til</b> anvanus ej.                                                                                                    |  |  |  |  |
|              | Färsta sidar                                                                     | Fő         |                                                                                                    |  |  |  |  |
|              | Porsta sidan                                                                     | Shift F    |                                                                                                    |  |  |  |  |
|              | Sista sidañ                                                                      | Chelly Day |                                                                                                    |  |  |  |  |
|              | Nista ord                                                                        | Ctrl+PV    |                                                                                                    |  |  |  |  |
|              | Nasta ord                                                                        | Ctrl+Ph    |                                                                                                    |  |  |  |  |
|              | Föreg förster                                                                    | Shift E6   |                                                                                                    |  |  |  |  |
|              | Nästa förster ikon                                                               | Ctrl+F6    |                                                                                                    |  |  |  |  |
|              | Föreg fönster ikon                                                               |            |                                                                                                    |  |  |  |  |
|              | Bak knapparpa                                                                    | Ctrl+F10   |                                                                                                    |  |  |  |  |
|              | Moduler                                                                          | Shift+F2   |                                                                                                    |  |  |  |  |
|              | Grenar                                                                           | Shift+F1   |                                                                                                    |  |  |  |  |
|              | Övriga tangenter                                                                 | Sinter 11  |                                                                                                    |  |  |  |  |
|              |                                                                                  |            |                                                                                                    |  |  |  |  |

|              | Doslista           | F12         |
|--------------|--------------------|-------------|
|              | Lablista           | F11         |
|              | Plats              | Ctrl+F9     |
|              | Betalningskod      |             |
|              | Alla doseringar    | Ctrl+F2     |
|              | Interaktioner      | Ctrl+F5     |
|              | Diagram            | Ctrl+F3     |
|              | Meddelande         | Ctrl+F1     |
|              | Dup. rad           | Alt+D       |
|              | Dup. tecken        | Ctrl+Z      |
|              | Listbox            | Alt+Pil ner |
|              | Vem spärrar?       |             |
|              | Program-version    |             |
|              | Räkna              | F9          |
|              | Omräkning          |             |
|              | Konstruktion På/Av |             |
|              | Status På/Av       |             |
| $\checkmark$ | Fönsterram På/Av   |             |
|              | Fontklass          | ►           |
|              | Tangentprogram     | Þ           |
|              | Stavning           | ►           |
|              | Mera               | +           |

#### BYTA ENHET SOM ANVÄNDARE

När man ska byta enhet gå in i monitor och utan att ha en patient framme klicka ner listan med platser och välj den nya platsen. Stäng och logga in igen efter bytet. För att byta tillbaka gör på samma sätt.

#### ÄNDRA BOKNINGSBARA PROVTAGNINGSDAGAR

Nära Nästa kontroll finns knappen Bokningar. Först visas en lista över bokningsbara dagar. Tryck där på knappen Skapa tider för att ändra dagar.

Följ instruktionen i vänster i bild. Varje AK-enhet skapar sina egna bokningsbara dagar. Lämpligt är att göra för två år i taget.

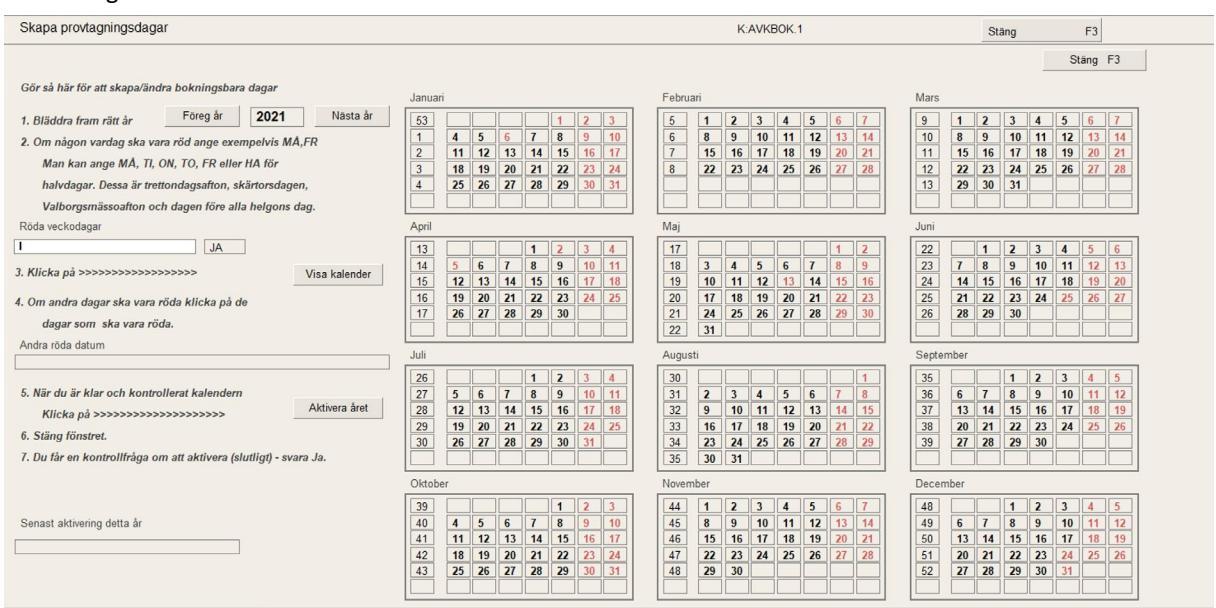

| AK NYTT MAJ 2021                                                                              |                      |
|-----------------------------------------------------------------------------------------------|----------------------|
| Detta dokument innehåller beskrivning av ny/ändrad funktionalitet i                           | AK_nytt_maj2021      |
| release Q2 2021 (majreleasen) jämfört med versionen från november 2020 gällande region Skåne. | AK ver 23 release Q2 |
|                                                                                               | Ansv: Anna Ramebäck  |
|                                                                                               | 2021-06-07           |

# INNEHÅLL

| AK nytt maj 2021 3                                 | 1 |
|----------------------------------------------------|---|
| AK monitor                                         | 2 |
| Bokningar3                                         | 2 |
| Kalendervyn – skapa bokningsbara tider 3           | 2 |
| Patientens platstillhörighet                       | 2 |
| Byte av läkemedel i samband med senaste kontroll 3 | 3 |
| Kontroll PK – Ringa?                               | 3 |
| Kopiera – klistra in                               | 3 |
| Brevmall – nästa kontroll                          | 3 |
| Brev – Påminnelse och Kallelse                     | 3 |
| Utskrift alla under en ordinationsperiod 3         | 4 |
| Extra LMH 3                                        | 4 |
| Systemadministratör 3                              | 4 |
| Särskild markering UPA 3                           | 4 |
| Dubblett-problemet                                 | 4 |
| Kortkommando för ½, ¼, ¾ i doseringsvyn            | 4 |
| AK kontroll                                        | 4 |
| Påminnelselistan                                   | 6 |
| Doseringslistan                                    | 6 |
| Kallelselista                                      | 7 |

# AK MONITOR

#### BOKNINGAR

#### Listan med bokade dagar har fått nytt utseende.

| Bokningar      |            |        |                 |             |            |
|----------------|------------|--------|-----------------|-------------|------------|
| Skapa boknings | bara tider | Uppdat | era nedan lista | S           | täng F3    |
| AKMOTT         | ]          |        | Antal natient   | er ner boka | bit/peb.be |
| Bokade dagar   | ]          | Ev kl  | Totalt          | Waran       |            |
| Bonade dagai   |            | Ev m.  | Totale          | vvalali     | NUAN       |
| 2021-04-01     | torsdag    |        | 34              | 17          | 17         |
| 2021-04-02     | fredag     |        | 22              |             | 22         |
| 2021-04-03     | lördag     |        | 25              | 3           | 22         |
| 2021-04-04     | söndag     |        | 33              | 11          | 22         |
| 2021-04-05     | måndag     |        | 24              | 19          | 5          |
| 2021-04-06     | tisdag     |        | 20              | 3           | 17         |
| 2021-04-07     | onsdag     |        | 23              | 1           | 22         |
| 2021-04-08     | torsdag    |        | 26              | 4           | 22         |
| 2021-04-09     | fredag     |        | 22              |             | 22         |
| 2021-04-10     | lördag     |        | 13              | 8           | 5          |
| 2021-04-11     | söndag     |        | 7               | 7           |            |
| 2021-04-12     | måndag     |        | 3               | 2           |            |
| 2021-04-13     | tisdag     |        | 2               | 2           |            |
| 2021-04-14     | onsdag     |        | 7               | 7           |            |
| 2021-04-15     | torsdag    |        | 5               | 4           | 1          |
| 2021-04-16     | fredag     |        | 3               | 3           |            |
| 2021-04-17     | lördag     |        | 3               | 3           |            |
| 2021-04-19     | måndag     |        | 2               | 2           |            |
| 2021-04-20     | tisdag     |        | 2               | 1           |            |
| 2021-04-21     | onsdag     |        |                 |             |            |
| 2021-04-22     | torsdag    |        | 3               | 2           |            |
| 2021-04-23     | fredag     |        |                 |             |            |
| 2021-04-26     | måndag     |        | 2               | 2           |            |
| 2021-04-27     | tisdag     |        | 2               | 1           |            |
| 2021-04-28     | onsdag     |        | 17              | 0           | 17         |

#### KALENDERVYN - SKAPA BOKNINGSBARA TIDER

Kalendervyn är uppdaterad så att varje enhet och års senaste inställningar sparas och visas upp när kalendervyn öppnas för användare som tillhör samma enhet och väljer det året. Tidigare har senaste inställning för kalendervyn visat det som på aktuell dator nyttjats.

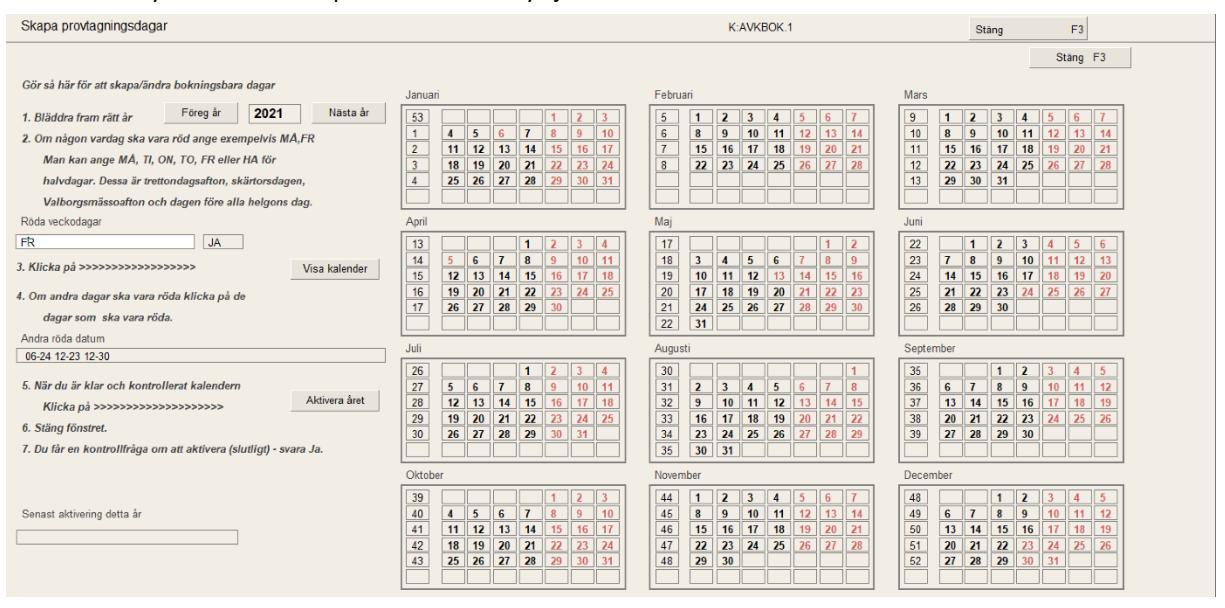

#### PATIENTENS PLATSTILLHÖRIGHET

Möjlighet att användare får läsläge på alla patienter som inte tillhör deras enhet. Inställning på enhetsnivå.

Om ovan gäller och patient tillhör annan enhet måste användare tillhörande patientens enhet vara den som byter platstillhörighet för patienten.

Vid platsbyte av patient erhålls två kontrollfrågor.

Vid nystart eller fortsätta behandling för en avslutad patient kommer användarens plats att bli gällande för nya behandlingsomgången.

Användare kan inte komma in i fältet för plats utan måste välja från lista.

#### BYTE AV LÄKEMEDEL I SAMBAND MED SENASTE KONTROLL

Kontrollfråga erhålls om byte av läkemedel görs samma datum som senaste kontroll.

|     | Kontrollfråga                                    |
|-----|--------------------------------------------------|
| 1.1 | a.                                               |
| 1.1 | Ändra läkemedel+dosering för senaste kontrollen? |
|     |                                                  |
|     | Ja Nej                                           |
|     |                                                  |

Svarar man nej sker ingen påverkan på senaste kontroll. Svarar man ja ändras senaste kontrollens dosering och läkemedelsbokstav. I båda fallen ändras läkemedlet i huvudet.

#### KONTROLL PK - RINGA?

Om PK är högre än gränsvärdet kommer även frågan om Ringa?

#### KOPIERA – KLISTRA IN

Redigera-menyn är införd för att kunna nyttja Ctrl+C och Ctrl+V, främst för att kopiera in text i frasmenyer.

#### BREVMALL – NÄSTA KONTROLL

För brevmall och variabel #;0 och inget klockslag för nästa besök ger vecka nr och år inom parantes:

Nästa provtagning: vecka 32 (2021)

Nytt är att om klockslag fylls i (utan att ta bort veckoantal) kommer #;0 ge dag och klockslag:

Nästa provtagning: Fredag 13 Augusti 2021 kl. 12:00

#### BREV – PÅMINNELSE OCH KALLELSE

Påminnelse och Kallelse tar hänsyn till komm.sätten och ev brevkopia till annan enhet vid utskrift från Påminnelse- resp Kallelselista eller knapparna Kallelse resp Påminnelse längst ner i AK monitor.

Nyttjas Brevproduktion via …listor med fler funktioner…. fungerar det som tidigare dvs brevet laddas upp på skärmen och utskrift måste begäras. Ingen hänsyn till komm.sätten utan det är ett brev och brevmallens inställningar gäller.

Knapp Kallelse (liknande Påminnelse-knappen) kan införas i AK monitor. Knapp Andra brev kan införas i AK monitor där den gör samma som ...listor med fler funktioner... - Brevproduktion. Det blir då ett klick mindre för att nå just brevproduktion.

#### UTSKRIFT ALLA UNDER EN ORDINATIONSPERIOD

| AK urval - utskrift                                                                                                    |                                                                                |  |  |  |  |  |  |  |
|----------------------------------------------------------------------------------------------------|--------------------------------------------------------------------------------|--|--|--|--|--|--|--|
| Utskriftsvariant                                                                                                    | Stäng F3                                                                       |  |  |  |  |  |  |  |
| Alla under en ordinationsperiod                                                                                                    |                                                                                |  |  |  |  |  |  |  |
| Aven tidigare utskrivna brev ska skrivas ut     Sortera utskrift efter patientens personnr - dvs ä     Registeringstidpunkt     Platstillhörighet     Fr.o.m. (åååå-mm-dd)     AKMOTT     Z021-10-11     KI (tt.mm)     Endast Warfarin-patienter | t igen<br>idst först/överst<br>T.o.m. (åååå-mm-dd)<br>2021-10-11<br>Ki (tt.mm) |  |  |  |  |  |  |  |
| Senaste kontroll registrerad av                                                                                                    |                                                                                |  |  |  |  |  |  |  |
| Journalia-Supporten                                                                                                    | ADMIN                                                                          |  |  |  |  |  |  |  |
| Senaste dosering gjord av                                                                                                    | Senaste dosering gjord av                                                      |  |  |  |  |  |  |  |
| Skriv ut enligt ovan urval (Ctrl+F1                                                                                                    | )                                                                              |  |  |  |  |  |  |  |
| Ebrev     Papper     1177     Efz       Patienter                                                                                                    | ux Inget Stopp                                                                 |  |  |  |  |  |  |  |

Möjlighet att välja endast Warfarin-patienter eller dos-signerade.

#### EXTRA LMH

Extra LMH kan göras i förväg innan ny kontroll registrerats och komma med i +H meddelande.

#### SYSTEMADMINISTRATÖR

Möjligt att vara Systemadministratör för alla platser trots att man tillhör en plats själv. Befattning ska innehålla ordet Systemadministratör.

#### SÄRSKILD MARKERING UPA

UPA som särskild markering för att slippa få med i uteblivet listor men ändå få in provsvar. (Till skillnad från ### som utesluter inkommande provsvar och uteblivet.)

#### DUBBLETT-PROBLEMET

Funnit olika fall när dubbletter kunnat uppstå. Gemensamt för dessa har varit att personnr eller namn införts men inte bekräftats med Enter eller tab (så att textmarkören lämnat fältet) utan användare har klickat på vissa funktioner. Dessa fall har åtgärdats.

#### KORTKOMMANDO FÖR ½, ¼, ¾ I DOSERINGSVYN

Kortkommando för ½, ¾ och ¾ har rättats.

#### **AK KONTROLL**

Uteblivna m kort intervall som saknar veckodos i mg – Patienter kontrolleras som har nästa kontroll idag eller tidigare med kort intervall som saknar veckodos i mg. Bevakningskontroll.

34

| AK daglig kontroll                                                                                                    | Stäng F3                                                                                                    |
|----------------------------------------------------------------------------------------------------|----------------------------------------------------------------------------------------------------|
| Uval aktiva patienter vars senaste registreing overensstämmer med nedan datum och tillhör platsen/AK-enheten<br>Datum (registreing) Plats / AK-enhet<br>PO21-05-07 AKMOTT  AKMOTT AKMOTT Antal patienter som behandlas med<br>NOAK Warfarin<br>0 0 0 med provsvar (Krea resp PK) denna dag ("idag") som inte hanterats<br>0 0 0 varav antal utan mytt brev (kreatinikontroll resp dosering)<br>0 0 0 varav antal utan mytt brev (kreatinikontroll resp dosering)<br>0 0 varav satnar dos denna dag ("idag")<br>0 varav satnar dos denna dag ("idag")<br>0 varav satnar dos denna dag ("idag")<br>0 varav satnar dos denna dag ("idag")<br>0 varav satnar dos denna dag ("idag")<br>0 varav satnar dos denna dag ("idag")<br>0 varav satnar dos degen efter denna dag ("imorgon")<br>0 varav satnar dos degen efter denna dag ("imorgon") | Start analys 2021-05-07 16:16:55 ADMIN         Klart analys 2021-05-07 16:16:58 ADMIN         Antal is ko (skapade utskriftsfler) <b>eBrev till posten 112 eBrev (patient och/eller annan enhet) 1177-meddelande E-gasi till postent D</b> E-Fax (sårskilt mall ist.f fax till annan enhet) <b>E-mail till patienter O</b> Remisser till lab          Remissunderlag skapas i samband med utskrift av AK-brevet |
| Starta fordjupad analys av data for platsens alla aktiva patienter           en post = en patient         Senast:           poster med felaktigt registreringsdatum (kommer inte fångas i ovan kontroll)           poster med felaktigt/gammalt datum för nåsta kontroll           poster som har eller har varit patient-dubblett           poster som exkluderas från kontroll dvs ### i särskild markering           poster med felaktig plats           Fördjupad analys behöver normalt inte köras dagligen. Rekommenderas veckovis eller enligt lokal rutin.                                                                                                    | Utskrifter     Specialfunktioner       Utskrift av denna sida     Klassisk kontroll       Ordinationslista utan pat telnr     Dagens samtal       Ordinationslista med pat telnr     Usar resultat       Skapa kallelselista     Skapa kallelselista                                                                                                    |

Platskontroll i fördjupad analys.

# PÅMINNELSELISTAN

| Påminnelselista          |                 |                                         |
|--------------------------|-----------------|-----------------------------------------|
| Urval                    |                 | Stäng F3                                |
| Plats/AK-enhet           |                 | Särskild markering                      |
|                          |                 | <b>•</b>                                |
| Uteblivit från PK-prov   | 1               | dagar (om kort intervall)               |
| Uteblivit från PK-prov   | 8               | dagar i förhållande till nästa kontroll |
| Uteblivit från Krea-prov | 14              | dagar i förhållande till nästa kontroll |
| Senaste påminnelsebrev   |                 | dagar i förhållande till idag           |
| Skapa påminnelse         | elista med ovan | ın urval (Ctrl+F1)                      |
|                          |                 |                                         |
|                          |                 |                                         |
|                          |                 |                                         |
|                          |                 |                                         |

Urval på senaste påminnelsebrev skickat i dagar i förhållande till idag. Gäller i kombination med uteblivit PKprov och/eller uteblivit Krea-prov.

| AK Antikoagulantia Påminnelselista Stårg F3                                                                                 |            |               |                       |           |                    |  |                     |                     |               |             |                    |        |  |  |   |
|----------------------------------------------------------------------------------------------------|------------|---------------|-----------------------|-----------|--------------------|--|---------------------|---------------------|---------------|-------------|--------------------|--------|--|--|---|
| Uteblivna patienter enligt valt urval Skriv ut påminnelsebrev för alla i listan med X 📑 Utskrift lista med patienttelefonnr |            |               |                       |           |                    |  |                     | E3                  | Utskrift list | ta <u>F</u> | 1                  |        |  |  |   |
| Antal: 61 Plats:AKMOTT                                                                                                    |            |               |                       | Läkemedel | Särskild markering |  | Vecko-<br>intervall | Provsvar<br>Senaste | Förra         | Förförra    | Kommentar          |        |  |  | - |
|                                                                                                    |            |               |                       |           |                    |  |                     |                     |               |             |                    |        |  |  |   |
|                                                                                                    |            |               |                       |           |                    |  |                     |                     |               |             |                    |        |  |  |   |
|                                                                                                    |            |               |                       |           |                    |  |                     |                     |               |             |                    |        |  |  |   |
| ĸ                                                                                                    | 2021-02-26 | 19300501-YM33 | Centuari O Tellus     | Eliquis   |                    |  | 26                  | 49                  | 26            | 66          | Skulle kommit 2021 | -02-26 |  |  |   |
| X                                                                                                    | 2021-02-26 | 19300501-YQ37 | Betelgeuse W-O Uranus | Eliquis   |                    |  | 26                  | 49                  | 26            | 66          | Skulle kommit 2021 | -02-26 |  |  |   |
| х                                                                                                    | 2021-02-27 | 19310501-YM33 | Centuari O Tellus     | Eliquis   |                    |  | 26                  | 66                  | 55            | 34          | Skulle kommit 2021 | -02-27 |  |  |   |
| X                                                                                                    | 2021-02-27 | 19310501-YQ37 | Betelgeuse W-O Uranus | Eliquis   |                    |  | 26                  | 66                  | 55            | 34          | Skulle kommit 2021 | -02-27 |  |  |   |
| X                                                                                                    | 2021-02-28 | 19301101-YM33 | Centuari O Tellus     | Eliquis   |                    |  | 26                  | 26                  | 66            | 55          | Skulle kommit 2021 | -02-28 |  |  |   |
| х                                                                                                    | 2021-02-28 | 19301101-YQ37 | Betelgeuse W-O Uranus | Eliquis   |                    |  | 26                  | 26                  | 66            | 55          | Skulle kommit 2021 | -02-28 |  |  |   |
| X                                                                                                    | 2021-03-01 | 19311101-YM33 | Centuari O Tellus     | Eliquis   |                    |  | 26                  | 55                  | 34            | 23          | Skulle kommit 2021 | -03-01 |  |  |   |
| X                                                                                                    | 2021-03-01 | 19311101-YQ37 | Betelgeuse W-O Uranus | Eliquis   |                    |  | 26                  | 55                  | 34            | 23          | Skulle kommit 2021 | -03-01 |  |  |   |
| X                                                                                                    | 2021-03-01 | 19320501-YM33 | Centuari O Tellus     | Eliquis   |                    |  | 26                  | 34                  | 23            | 44          | Skulle kommit 2021 | -03-01 |  |  |   |
| X                                                                                                    | 2021-03-01 | 19320501-YQ37 | Betelgeuse W-O Uranus | Eliquis   |                    |  | 26                  | 34                  | 23            | 44          | Skulle kommit 2021 | -03-01 |  |  |   |
| X                                                                                                    | 2021-03-02 | 19330501-YM33 | Centuari O Tellus     | Eliquis   |                    |  | 26                  | 44                  | 38            | 27          | Skulle kommit 2021 | -03-02 |  |  |   |
| X                                                                                                    | 2021-03-02 | 19330501-YQ37 | Betelgeuse W-O Uranus | Eliquis   |                    |  | 26                  | 44                  | 38            | 27          | Skulle kommit 2021 | -03-02 |  |  |   |
| X                                                                                                    | 2021-03-03 | 19340501-YM33 | Centuari O Tellus     | Eliquis   |                    |  | 26                  | 27                  | 32            | 49          | Skulle kommit 2021 | -03-03 |  |  |   |
| X                                                                                                    | 2021-03-03 | 19340501-YQ37 | Betelgeuse W-O Uranus | Eliquis   |                    |  | 26                  | 27                  | 32            | 49          | Skulle kommit 2021 | -03-03 |  |  |   |
| X                                                                                                    | 2021-03-03 | 19321101-YM33 | Centuari O Tellus     | Eliquis   |                    |  | 26                  | 23                  | 44            | 38          | Skulle kommit 2021 | -03-03 |  |  |   |
| X                                                                                                    | 2021-03-03 | 19321101-YQ37 | Betelgeuse W-O Uranus | Eliquis   |                    |  | 26                  | 23                  | 44            | 38          | Skulle kommit 2021 | -03-03 |  |  |   |
| X                                                                                                    | 2021-03-04 | 19350501-YM33 | Centuari O Tellus     | Eliquis   |                    |  | 26                  | 49                  | 26            | 66          | Skulle kommit 2021 | -03-04 |  |  |   |
|                                                                                                    |            |               |                       |           |                    |  |                     |                     |               |             |                    |        |  |  |   |
|                                                                                                    |            |               |                       |           |                    |  |                     |                     |               |             |                    |        |  |  |   |

Förändrat utseende och sortering. Räknare när listan skapas.

# DOSERINGSLISTAN

Om ett manuellt provsvar är infört och ett provsvar med samma värde inkommer i doseringslistan tas värdet bort i doseringslistan om datum för provtagning eller senaste kontroll är lika.

Ett exempel är om ett provsvar inkommer muntligt och förs in manuellt och det senare inkommer ett värde i doseringslistan som är lika.

# KALLELSELISTA

#### NOAK- sätter Fr. o. m datum till T. o. m datum default en vecka framåt.

| Urval för AK kallelselista |                     |
|----------------------------|---------------------|
|                            | Stäng F3            |
| AK kallelselista - ulvai   |                     |
| Platstillhörighet Urval    |                     |
| AKMOTT - NOAI              | K 🗸                 |
|                            |                     |
| Fr.o.m. (åååå-mm-dd)       | T.o.m. (åååå-mm-dd) |
| 2021-05-14 - +             | 2021-05-21 - +      |
|                            |                     |
| Skapa kallelselista med    | oven unel (Ctd+E1)  |
| Skapa kallelselista meu    |                     |
|                            |                     |
|                            |                     |
|                            |                     |

Det finns som tidigare två olika utskrifter av kallelselistan. Ev extra mellanrum sätts via Allmänna inställningar/plats. Linje sätts om man väljer utskrift alla kolumner. Ansvarig enhet kommer med på utskriften.

# RÄTTELSE GAMMALT MEDDELANDE

Om en patient hade en senaste kontroll med ett meddelande och startar upp behandlingen på nytt kom meddelandet in på nystartad behandling – om man då inte gjorde en ny registrering (t.ex. efter ha fått ett nytt provsvar) utan manuellt registrerade nytt värde och skrev ut ett brev hamnade gamla meddelandet på nya brevet.

Detta är nu rättat så att när ny behandling väljs tas inte eventuella gamla meddelandetexter in.

| Bilaga till AK manual gällande fel och förändrad funktionalitet. | AK_bilaga_skane     |
|------------------------------------------------------------------|---------------------|
|                                                                  | AK v23r21Q2         |
|                                                                  | Ansv: Anna Ramebäck |
|                                                                  | 2021-12-13          |

# KLARFRÅGA UPPREPAS

Vid klick på KLAR med musen uppkommer frågan "Är du klar" flera gånger.

# FEL KNAPP REGISTRERAS VID UTSKRIFT

Vid klick på Extra utskrift (till avd.) skrivs rätt brevmall ut men Utskrift papper (till pat.) markeras blå, gäller NOAK.

# GÅR INTE ATT TABBA FRÅN INTERN INFORMATION

Fr.o.m. denna version går det inte att tabba till och från Intern information.